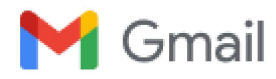

### SIDBI - EXPRESS Scheme- Machinery loans made easy for MSMEs

2 messages

Jay Kumar Gupta <Jaykgupta@sidbi.in>

Thu, Dec 28, 2023 at 2:27 PM

To: "simasilvassa@gmail.com" <simasilvassa@gmail.com> Cc: Rudra Prasanna Mishra <Rudrapmishra@sidbi.in>, Gopinath D <gopinath@sidbi.in>, Thane BO <thane@sidbi.in>

Shri Narendra Trivedi

**General Secretary** 

Silvassa Industries & Manufacturers Association (SIMA)

Greetings of the day!

As you are aware SIDBI offers a wide range of finance schemes to the (MSMEs) industry by way of term loan and working capital. These loans are offered at attractive interest rates to provide necessary capital for the growth and expansion of MSMEs. SIDBI also supports national action plans on climate change and has taken initiatives to promote responsible business practices, including sustainable financing, energy efficiency and cleaner production in the MSMEs sector through both financial and non-financial support.

Recently, SIDBI has launched EXPRESS Scheme for MSMEs for Machinery financing with faster procedure and offering financing at attractive interest rate and reduced processing fee. The Bank has come up with various digital initiatives by leveraging the capabilities of new age Fintechs, Advanced Artificial Intelligence, Machine Learning [ML] based tools and enriched public databases (GST, ITR, MCA, Bureau etc.) to evolve improved underwriting processes with reduced turnaround time in the entire direct lending operations. The product framework envisages automated evaluation based on Financial Income & Trade (FIT) /C131L MSME Rank (CMR) / JOCATA composite index of the entity and CIBIL credit vision score of promoters. The rating of the proposal shall be system driven based on below mentioned parameters as per rating model.

#### The broad details of the scheme is given below:

| Sr. no | Name of the scheme | Eligibility | • Key features |
|--------|--------------------|-------------|----------------|
|        |                    |             |                |

Gmail - SIDBI - EXPRESS Scheme- Machinery loans made easy for MSMEs

| , | •              |                                                                                                    |                                                                                                    |
|---|----------------|----------------------------------------------------------------------------------------------------|----------------------------------------------------------------------------------------------------|
| 1 | EXPRESS Scheme | <ul> <li>GST and UDYAM Registered MSME Units in operation for at least 3 years</li> <li>Loan amount upto 100 lakhs</li> </ul>                                                  | <ul> <li>Attractive rate of interest</li> <li>Lower Processing fees.</li> <li>Quick disbursement</li> <li>Seamless online application<br/>journey</li> </ul> |
|   |                | Upto 100% financing.(minimum 25% of the loan as security in the form of FDR).                                                                                                  | • Automated Loan processing<br>Immediate in principal approval                                                                                               |
|   |                | <ul> <li>CIBIL MSME Rank of the borrower should<br/>be between CMR 1 to CMR 6.</li> <li>Financial Income and Trade (FIT) Rank<br/>should be between FIT 1 to FIT 8.</li> </ul> | Repayment upto 5 yrs without moratorium                                                                                                    |

### We cordially request you to share the above scheme contours with the members of your Industry Association / office bearers so that the scheme gets wide publicity and eligible MSMEs can avail the benefits.

For further details, you may contact SIDBI Thane Branch at below mentioned address / contact the below mentioned officers :-

SIDBI THBO - 1&2, Dhanalaxmi Residency, Near Hotel Tip-Top Plaza, L.B.S. Marg, Thane(West), Maharashtra – 400604.

| Contact No- | Jay Kumar Gupta. (DGM-THBO) | _ | 72370 58888 |
|-------------|-----------------------------|---|-------------|
|             | Gopinath D. (AGM-THBO)      | - | 87540 26979 |
|             | Rudra Mishra (AGM – THBO)   | - | 7738302228  |

#### Regards

| जय कुम    | ार गुप्ता                                                   |   | Jay Kumar Gupta                                         |
|-----------|-------------------------------------------------------------|---|---------------------------------------------------------|
| उप महा    | ' प्रबंधक                                                   |   | Deputy General Manager                                  |
| भारतीय    | लघु उद्योग विकास बैंक                                       |   | Small Industries Development Bank of India              |
| •         | 1&2, धनलक्ष्मी रेसिडेन्सी, हॉटेल टिप टॉप प्लाज़ा के<br>पास, | • | 1&2, Dhanalaxmi Residency, Near Hotel Tip-Top<br>Plaza, |
|           | एल.बी.एस. मार्ग, ठाणे (पश्चिम), महाराष्ट्र-400604           |   | L.B.S. Marg, Thane (West), Maharashtra – 400604         |
| $\bowtie$ | jaykgupta@sidbi.in                                          | 0 | www.sidbi.in <u> </u> www.udyamimitra.in                |
| <b>*</b>  | 022-68483800                                                |   | www.onlinepsbloans.com                                  |

### Customer Journey for EXPRESS 2.0

### <u>Step 1.</u>

#### Go to SIDBI website, click on borrower's corner.

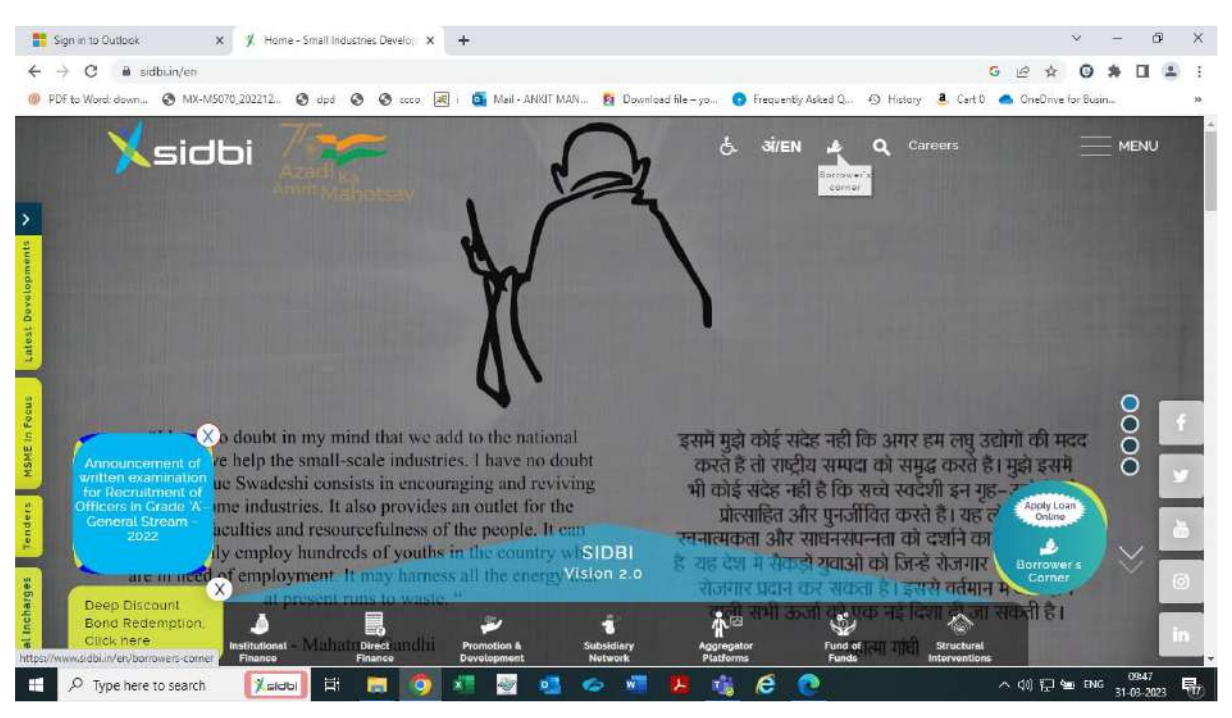

### Now click on Online loan application link to proceed.

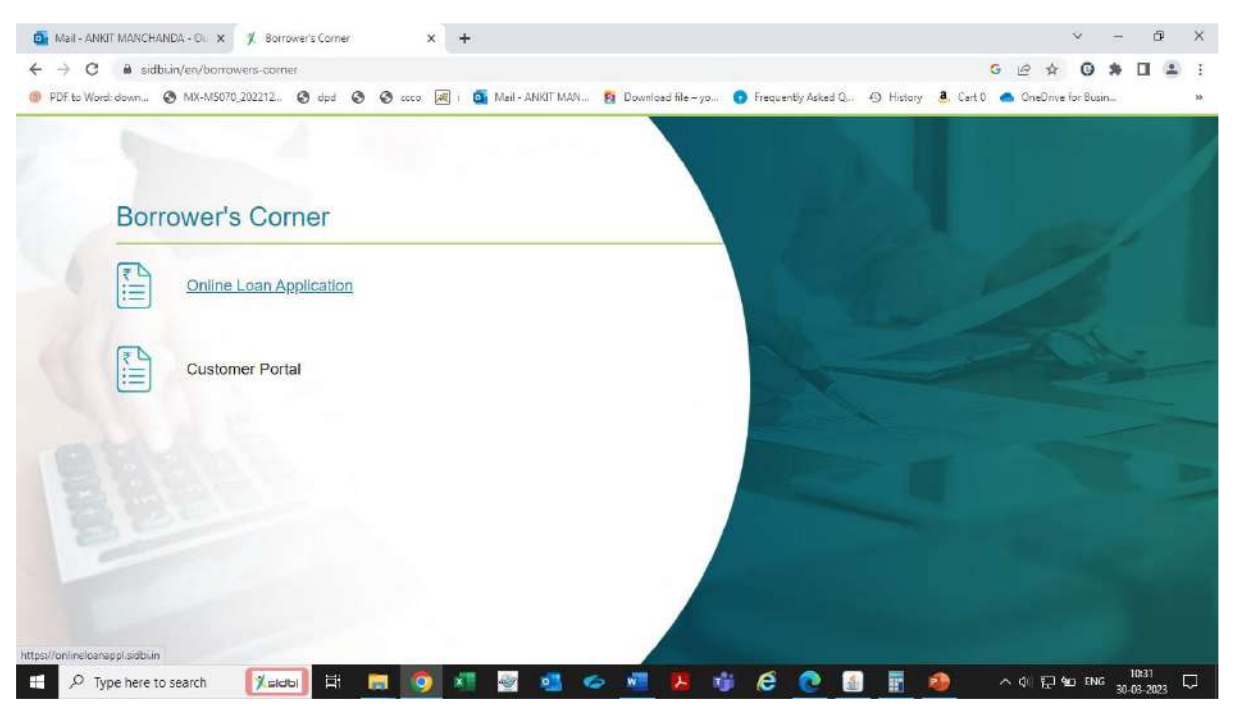

### <u>Step 2</u>

# <u>Proceed for registration. Mobile number registered with UDYAM registration of the entity to be used for registration.</u>

### Enter mail id and set your password.

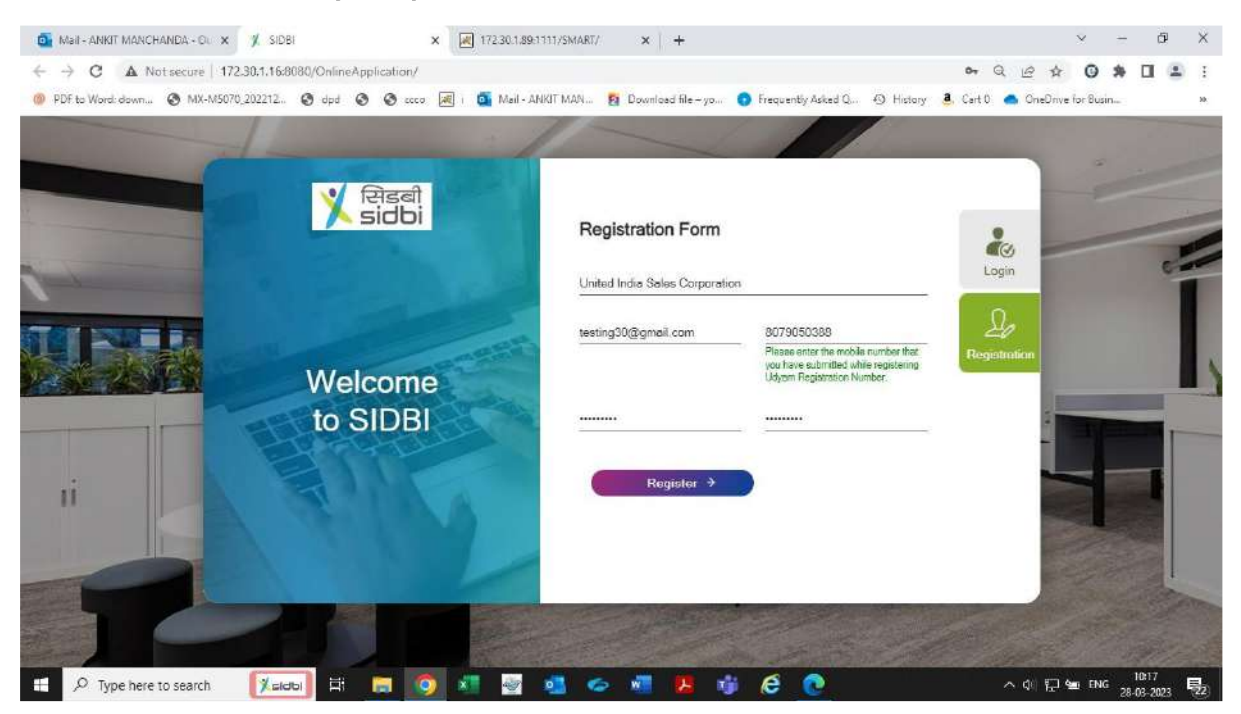

### <u>Step 3</u>

## Enter the OTP received on mail id/mobile no. and verify the same for successful registration.

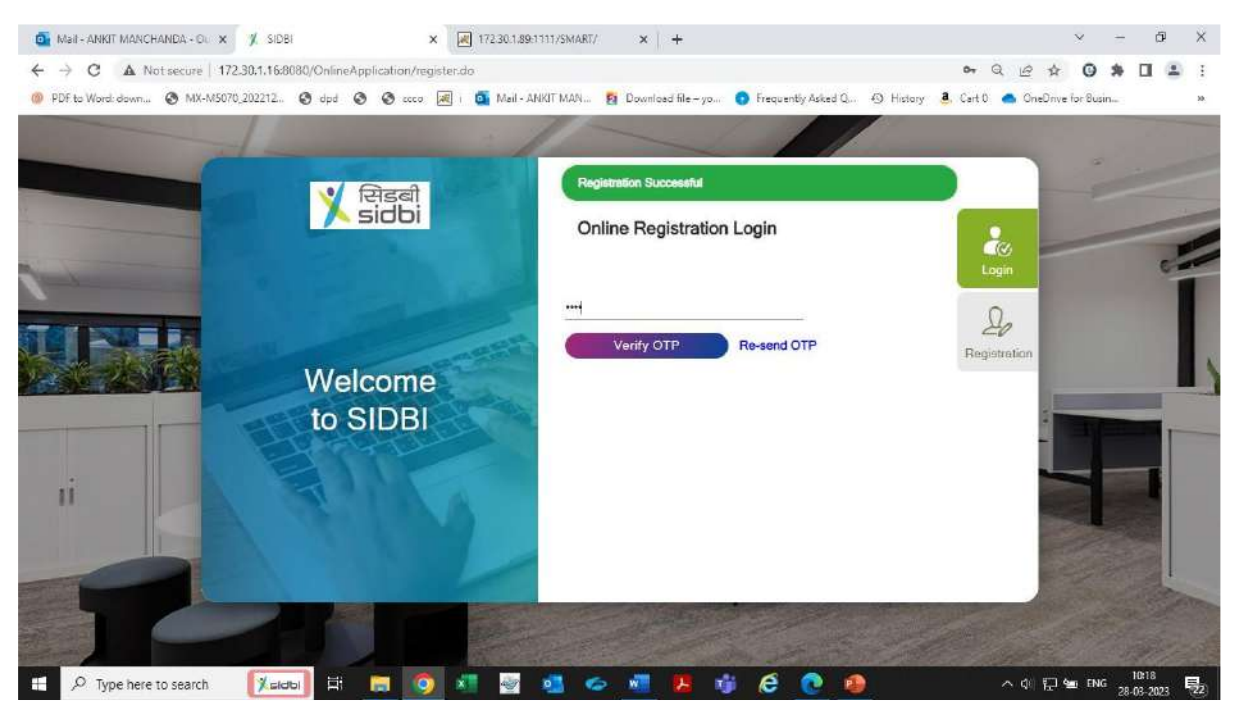

### <u>Step 4</u>

Click on login.

# Then login with email id and password combination. Thereafter submit & verify OTP and proceed.

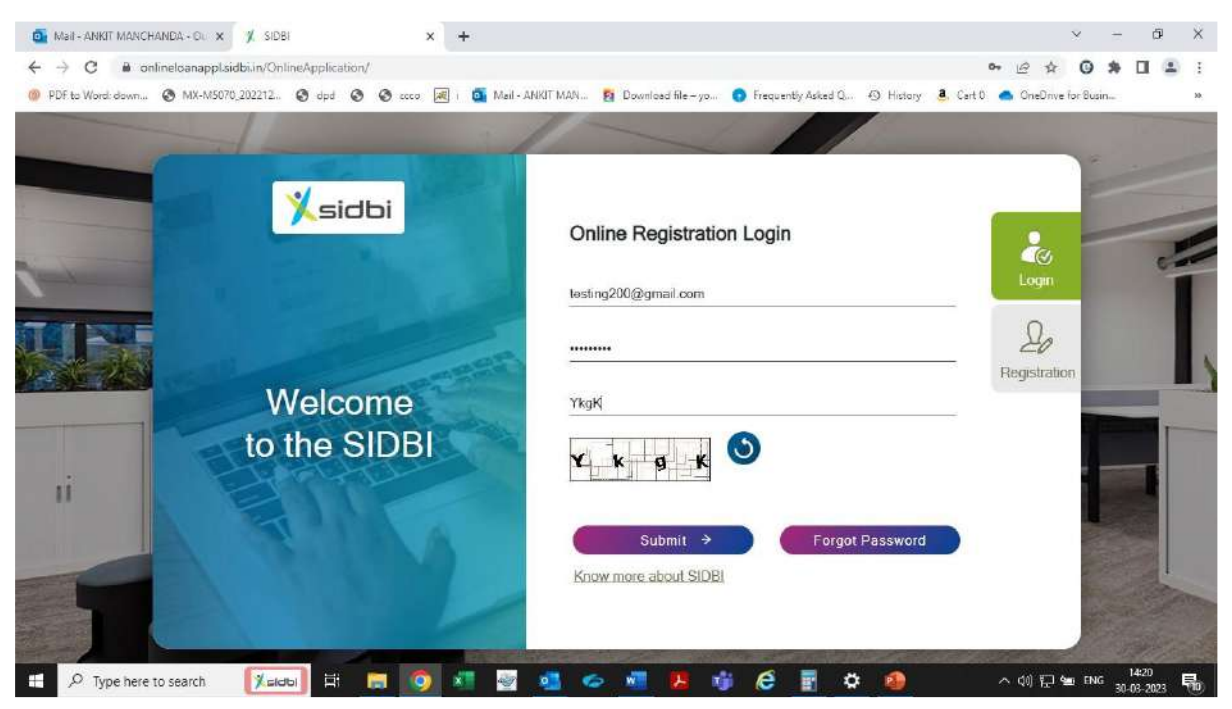

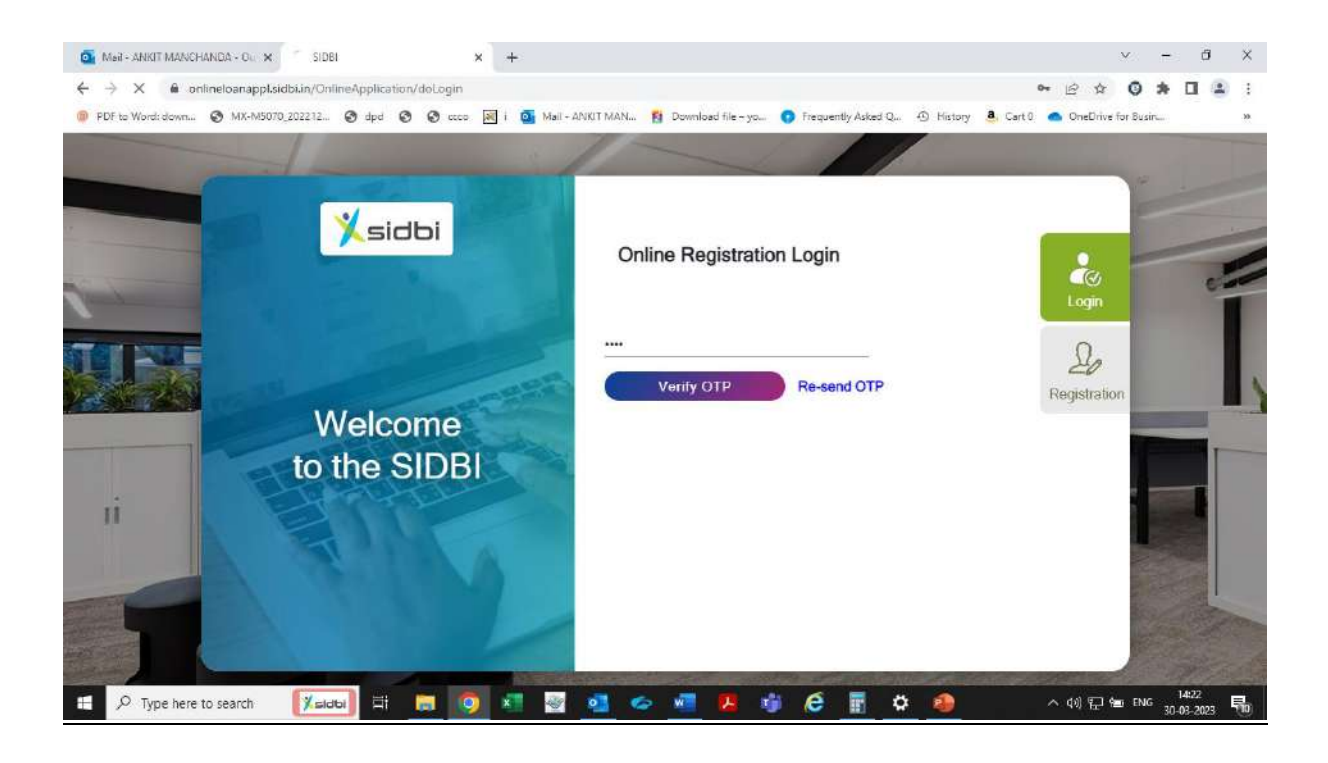

#### <u>Step 5</u>

Kindly note : For proceeding under EXPRESS 2.0 following selection is required Loan amount range- ₹ 10 lakh to ₹ 100 lakh Loan Type- Machinery Loan

Years of ITR filing- 3 years ITR or more

and select project reduce carbon emission as "No"

|         | ्र सिडबी<br>sidbi | Please Answer a few Questions to ena<br>format for you.                   | able us decide a suitable application                 |      |
|---------|-------------------|---------------------------------------------------------------------------|-------------------------------------------------------|------|
|         | 100               | Pan No.                                                                   | ABXPL6702G                                            |      |
|         |                   | Loan Amount (In Lokhs)                                                    | 50<br>10 5000                                         |      |
|         | Welcome           | Loan Type (Select any One)                                                | MACHINERY PROJECT / WORKING<br>LOAN CAPITAL TERM LOAN | 1000 |
| A BOARD | to SIDBI          | Years of Income Tax Return Filing                                         | Enterprise having 3 years ITR or more 🗸               |      |
|         | - Hereton         | Does your project reduce carbon emission /<br>lead to energy efficiency ? | YES NO                                                |      |
| ıi      | 4.0               | Ø SUBMIT                                                                  |                                                       |      |

#### <u>Step 6</u>

System shall validate the PAN details provided. A pop up message shall appear for initiating the application journey under EXPRESS 2.0 scheme.

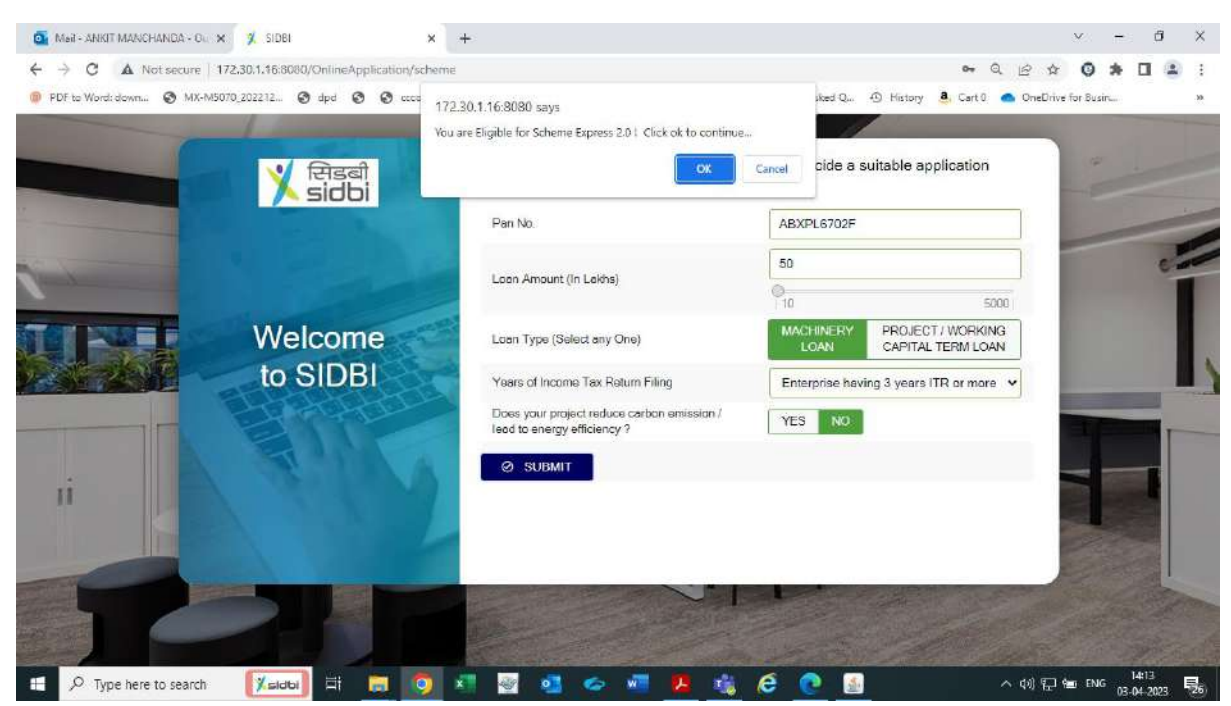

<u>Step 7</u>

Pop up message shall appear on the screen regarding documents required for submission in application. Kindly keep the following documents handy for upload during application journey.

- a) ITR statement (Json/XML only ITR 3/5/6)- 3 years,
- b) Latest 12 months bank statement
- c) KYC documents & Machinery supplier quotations.

| 💁 Mai                         | il-ANKIT MANCHANDA-OL 🗙 🌿 SIDBI                   | × 🕅 17230.1.89:1111/SMART/ × +                                                                                                    | v – 61 X                         |
|-------------------------------|---------------------------------------------------|----------------------------------------------------------------------------------------------------|----------------------------------|
| $\leftrightarrow \rightarrow$ | C A Not secure   172.30.1.16:8080/OnlineApplicati | n/applBasinfo2                                                                                                    | ۹ ۲ ۲ ۵ ۴ ۵ ۲                    |
| Ø PDF                         | ta Word: dawn 🔇 MX-M5070_202212 🄇 dpd 🛇 🤇         | ccco 📕 i 🧕 Mail - ANKIT MAN 👩 Download file – yo 👩 Frequently Asked Q 49 History                                                                       | 💄 Cart 0 🛛 OneOnve for Busin 🛛 » |
| =                             | পি হলী Online Application<br>SICDI                | Following documents are required for upload in the application :                                                                                       | Welcomo, Expres 20               |
| Ţ                             | Pen Number* Non                                   | 1. TTR statements (3/5/6- Json/Xml)                                                                                                    | shore of industry *              |
| È                             | ADXPL8702G                                        | 2. Latest 12 months bank statement (Pdf).     3. Machinery supplier quotation.     4. KYC documents.                                                   |                                  |
|                               | Registered office Address*                        |                                                                                                    |                                  |
| R.                            |                                                   | 1 metrores                                                                                                    | mance Per, Ltd                   |
| J                             | Pri Code                                          | City <sup>2</sup> Sinte <sup>4</sup>                                                                                                    |                                  |
| ß                             | 228001                                            | LUCKNOW UTTAR PRADE                                                                                                    | sh 🔹                             |
| £                             | Address of factory * C Leased Rented C Owned      | Mable No.*                                                                                                    |                                  |
| Ê                             |                                                   | 3070050388                                                                                                    |                                  |
|                               | E-meil Address                                    | Dete of Establishment / Incorporation * Dirench of St0Bl, where bein in require<br>Copyright = 2013 Great Industries Convergenced Strick of Inde(ISDB) | red "                            |
| =                             | 🔎 Type here to search 🛛 🕅 🗮 🥫                     | 👩 🐖 🔤 💁 🗢 🕷 😕 🎁 🧔                                                                                                    | ^ (10:23 등 ENG 28:03-2023 등 22)  |

### <u>Step 8</u>

### Proceed with submission of applicant basic information.

| D N    | ail - ANKIT MANCHANDA - Du                                | × 🗴 siDBi × 🕡 172.30.1.89.1111/SMART/ × +                                                                                 | v         | ÷.   | ġ.                 | ×  |
|--------|-----------------------------------------------------------|----------------------------------------------------------------------------------------------------|-----------|------|--------------------|----|
| ÷ -    | C A Notsecure                                             | 172.30.1.16.8080/OnlineApplication/appl8asinfo2                                                                           | 0         | * 0  |                    | I  |
| () PD  | F to Word: down 🔕 MX-N                                    | M5070,202212 🌒 dpd 🔞 🕲 ccco 😹 i 💁 Mail - ANKIT MAN 👩 Download file yo 💿 Frequently Asked Q 43 History 🧸 Cart O 📥 OneDrive | for Busin | -    |                    | 30 |
|        | 🏋 सिडबी<br>sidbi                                          | Online Application St. Devolution Welcome,                                                                                | Epo       | •20  | 0                  | Î  |
| Ţ      | Applicant Basic<br>Information<br>Applicant Basic Informa | mer Industrief Aree Della 110088                                                                                          |           |      | -                  |    |
| È      | Promoters Details                                         |                                                                                                    |           |      |                    |    |
|        | Utilization Details                                       | Defit North DELHI                                                                                                    |           |      | •}                 |    |
| r.     | GSTN Information                                          | LossedRented O Owned Mobile No.*                                                                                          |           |      |                    |    |
| Ð      | ITR Statement Upload                                      | har Industrial Area Delhi 110088                                                                                          |           |      |                    |    |
| ß      | Bank Statement<br>Upload                                  |                                                                                                    |           |      |                    |    |
| Δ      | File Upload &<br>Annexures                                | Dete of Establishment / Incorporation * Branch of SIDB, where ion is required *                                           | *         |      |                    |    |
| Î      | Declaration / Submit<br>Application                       | ded according to Balance Howevel, you man<br>annual                                                                       |           |      |                    |    |
| 172301 | 16:8080/OnlineApplication/appl                            | Real-sources (Max, Vola 2002) sources) *                                                                                  |           |      | 0                  |    |
|        | , Type here to search                                     | n 🕅 🖽 🛱 📷 🧑 🐖 🤕 🧟 🗢 🛲 📕 🦸 🧔 🙆 🔒 🔒 🖉 🗛 🖓                                                                                   | 🗉 ENG     | 10:2 | 4<br>2023 <b>E</b> | 32 |

| word: down ⓒ MX-M5070.202212<br>X 단당리 Online Ap<br>sidbi                                                                   | ම dpd ම ම දෙ දෙ ම i ම i ම Mail-ANKITMAN<br>plication 😿 Dashboard             | 🛐 Download file - yo 🕥 Frequently Asked | i Q., History                       | 🦀 Cart0 🥌 OneDrin<br>Welcome,                                                                                                    | ve for Busin<br>Express 2.1 | •       |
|----------------------------------------------------------------------------------------------------|------------------------------------------------------------------------------|-----------------------------------------|-------------------------------------|----------------------------------------------------------------------------------------------------|-----------------------------|---------|
| Pan Number*                                                                                                    | Name of Applicant Enterprise *                                               | Constitution *                          |                                     | Nature of Industry *                                                                                                    |                             |         |
| ABXPL6702G                                                                                                    | United India Sales Corporation                                               | Praprietarship concern                  |                                     | Monufacturing                                                                                                    |                             | ~       |
| Plot no 10/31 Shalimar Industrial                                                                                          | Area Delhi 110088:                                                           |                                         | St View larger m                    | Small Ind                                                                                                    | dustries<br>ment Bank of    | af<br>H |
| Plot no 10/31 Shalimar Industrial Pln Code*                                                                                | Ares Delhi 110088.<br>Gity*                                                  |                                         | St View larger m                    | Enance Pvt. Ltd                                                                                                    | dustries<br>ment Bank of    | af<br>B |
| Plot no 10/31 Shalimer Industrial Pin Code* 110088                                                                         | Area Delhi 110088:<br>Crty*<br>Delhi North                                   | s                                       | St View larger m                    | Trance Pvi. Lid                                                                                                    | dustries<br>ment Bank of    | **      |
| Plot no 10/31 Shalimar Industrial Pin Code* 110058 Address of factory * O Leosed/Rents                                     | Area Delhi 110088.<br>City <sup>#</sup><br>Delhi North                       | S<br>Mobile No.*                        | St View larger m                    | Trance PVL Ltd                                                                                                    | dustries<br>ment Bank of    | **<br>H |
| Plot no 10/31 Shalimar Industrial Pin Code* 110088 Address of factory * O Leosed/Fiente Plot no 9/31 Shalimar Industrial A | Area Delhi 110088<br>City*<br>Delhi North<br>Id O Owned<br>Area Delhi 110088 | Mobile No *<br>8079050388               | St View larger m<br>Note *<br>DELHI | The second second secon | dustries<br>ment Bank of    | *       |
| Plot no 10/31 Shalimar Industrial Pin Code* 110058 Address of factory * O Leosed/Rents Plot no 9/31 Shalimar Industrial A  | Area Delhi 110088:<br>City#<br>Delhi North<br>kf Owned<br>Area Delhi 110088  | Mobile No.*                             | St Vew larger m                     | Trance PVL Ltd                                                                                                    | dustries<br>ment Bank of    | *<br>H  |

## After submission of basic details of the entity. Click on save.

| ्र सिडबी Onlin<br>sidbi                                                                                | Application                                      |                                  |                 | Welcome,             | Express 2.0 |
|----------------------------------------------------------------------------------------------------|--------------------------------------------------|----------------------------------|-----------------|----------------------|-------------|
|                                                                                                    | Suc                                              | essfully Save II Please Continue |                 |                      |             |
| Pan Number*                                                                                            | Name of Applicant Enterprise *                   | Constitution *                   |                 | Nature of Industry * |             |
| ABXPL6702G                                                                                             | Lipited India Sales Corporatio                   | Proprietoribio espectro          |                 | F                    |             |
| Registered office Address *                                                                            | strial Area Delhi 110088                         |                                  |                 | Monufacturing        |             |
| Registered office Address * Plot no 10/31 Shelimer Ind                                                 | strist Area Delhi 110088                         |                                  | v<br>Stote*     | Monufacturing        |             |
| Registered office Address * Plot no 10/31 Shelimer Indi Plin Code * 110088                             | striet Area Delhi 110088                         |                                  | Stote*          | Monufacturing        |             |
| Registered office Address * Plot no 10/31 Shelimer Indi Pin Code* 110088 Address of factory * @ Leosed | etrial Area Delhi 110088<br>City*<br>Delhi North | Mabile No.*                      | Stote*<br>DELHI | Monufacturing        |             |

### <u>Step 9</u>

Now click on promoters details section and submit basic information details of all the promoters in the applicant enterprise.

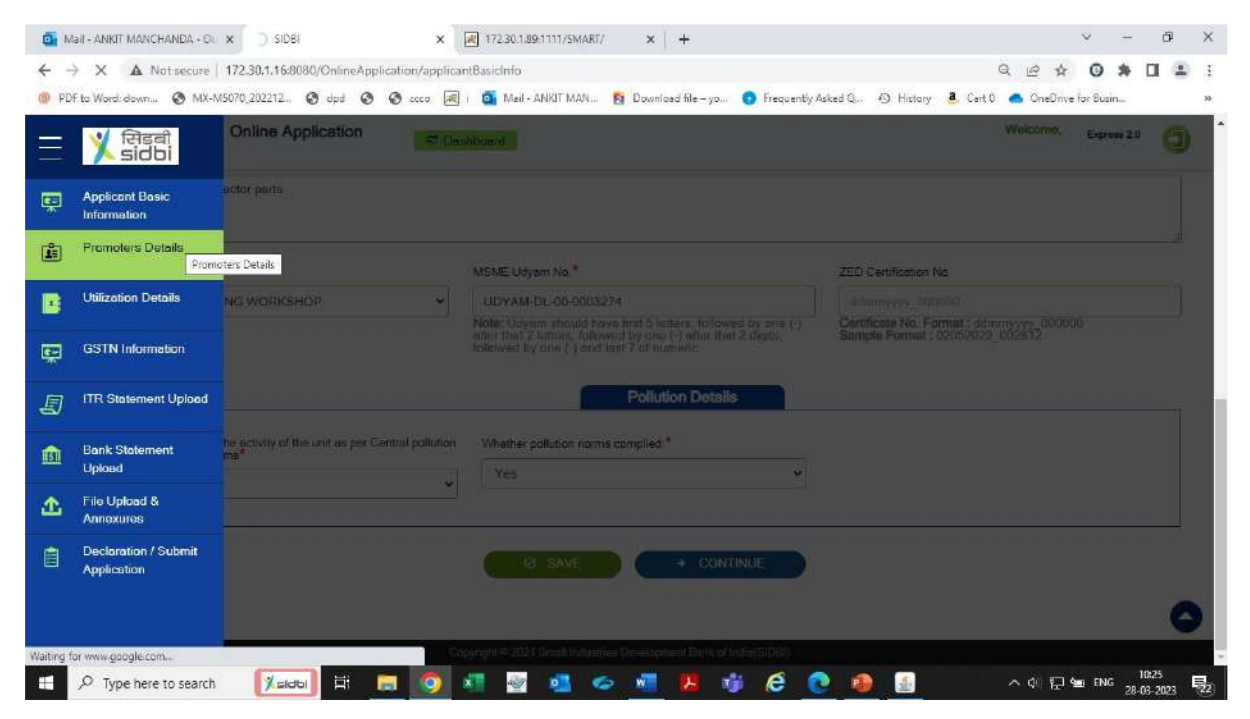

### <u>Step 10</u>

### After entering basic details of promoters. Click on save and proceed.

| 💁 Mai                           | I + ANKIT MANCHANDA - Oo 🗙 🏋 SIDBI        | × 7 5                  | sidei ×                            | +                                                                 |                  | v                                                                                                    | - a ×      |
|---------------------------------|-------------------------------------------|------------------------|------------------------------------|-------------------------------------------------------------------|------------------|----------------------------------------------------------------------------------------------------|------------|
| $\leftrightarrow$ $\rightarrow$ | C A Not secure   172.30.1.16.8080/Onlin   | Application/prom?fromC | lk=frm21                           |                                                                   |                  | Q. (2) & (3)                                                                                                    | * 🛛 😩 🗄    |
| PDF t                           | to Word: down 🕲 MX-M5070_202212 🕲 dpd     | Ø Ø 000 🕺 i 🧧          | 💁 Mail - ANKIT MAN 🚦 Down          | iload file - yo 🧿 Frequ <mark>ent</mark> ly Asked Q               | 🕲 History 🧕 Cart | t 0 🧥 OneDrive for Bus                                                                                          | ir         |
| =                               | ਮਿੰਡਕੀ Online Applicati<br>sidbi          | on                     | bard                               |                                                                   | Welcome, Expres  | 15 2.0 🕑 Change Pax                                                                                             | E Drawa    |
| Ţ                               | Promoter List                             |                        |                                    |                                                                   |                  |                                                                                                    |            |
| 1                               |                                           |                        |                                    |                                                                   |                  | •                                                                                                    | 🖨 Add      |
|                                 | Name of the DOB Promoter/Partner/Director |                        | PAN                                | Address                                                           | Emoil Id         | Chiel Promoter<br>/Signatory Authority                                                                          | Add/Remove |
| Ţ                               | SURJEET SINGH LAMBA                       | 1973                   | ABXPL6702G                         | Block C Packet C 65 B<br>Shalimar Bagh North<br>West Delhi 110088 | singhsurjeet21@y | YES NO                                                                                                    |            |
| Ð                               | * I                                       |                        |                                    |                                                                   |                  |                                                                                                    | ,          |
| 151                             |                                           |                        | 🥥 Save                             |                                                                   |                  |                                                                                                    |            |
| <b></b>                         |                                           |                        |                                    |                                                                   |                  |                                                                                                    |            |
|                                 |                                           |                        |                                    |                                                                   |                  |                                                                                                    |            |
|                                 |                                           | Canvri                 | idht © 2021 Small industries Devei | noment Rank of India/SIDBI)                                       |                  |                                                                                                    |            |
|                                 | O Type here to search                     | -                      |                                    | n e 🖉 🔿 🛛                                                         |                  | 스 에 티 늘 ENG                                                                                                    | 17:49      |
|                                 |                                           |                        | 1000                               |                                                                   |                  | in the second second second second second second second second second second second second second second second | 22-05-2023 |

### <u>Step 11</u>

Now click on utilisation tab to submit loan requirement details, loan requirement, financing model, repayment tenure etc.

| 🚺 Mail - A | INKIT MANCHANDA - CIL 🗙 🌾 🕺 SI                                                                                                    | х х                              | 172.30.1.89:1111/SMART/ × +                     |                                                                   | v                                        | - 0              | ×   |
|------------|----------------------------------------------------------------------------------------------------|----------------------------------|-------------------------------------------------|-------------------------------------------------------------------|------------------------------------------|------------------|-----|
| < → C      | C A Not secure   172.30.1.16                                                                                                    | 8080/OnlineApplication/maci      | fromClk=frm2                                    |                                                                   | Q @ \$ 0                                 | * 🖬              | 1 E |
| 🛞 PDF to W | Vord: down 🔕 MX-M5070,202212                                                                                                    | . 🕲 dpd 🕲 🕲 ccco 🛛               | 🖲 i 🧕 Mail - ANKIT MAN 👩 Download file          | yo 🧿 Frequently Asked Q 🕘 History 🧸 G                             | art 0 🛛 📥 OneDrive for Busin             | has              | 38  |
| =          | X सिडबी Online<br>sidbi                                                                                                    | Application                      | leshboard                                       |                                                                   | Welcome, Expres                          | ss 2.0           | 9   |
| Ŗ          |                                                                                                    |                                  | Proposed Utilization                            |                                                                   |                                          |                  |     |
| <u>i</u>   | A. Loan requested                                                                                                    |                                  |                                                 |                                                                   |                                          |                  |     |
|            | Financing model type                                                                                                    |                                  |                                                 | b) Promoter contribution model                                    |                                          | ~                |     |
| ,          | Losn amount (Lakh)                                                                                                    |                                  |                                                 | a) 100% financing model<br>b) Promoter contribution model<br>50.0 |                                          |                  |     |
| Ð          | Repayment period                                                                                                    |                                  |                                                 | 48                                                                |                                          | ~]               |     |
| m          | Expected Date of commenceme                                                                                                    | nt of operation of proposed mach | ines/equipment.                                 | Months                                                            |                                          | -                |     |
| 企          |                                                                                                    |                                  |                                                 | 1. A.                                                             |                                          | -                |     |
| a.         | B. Proposed utilization of los                                                                                                    | an amount                        |                                                 |                                                                   |                                          |                  |     |
|            | Name of Machinery                                                                                                    | Qty                              | Supplier                                        | Total Amount(in<br>lekh)                                          | Advance already<br>peld(if any)(in lokh) |                  |     |
|            | Transa and a second second sec | 0                                | Select                                          | → 0.0                                                             | 1 [ ]                                    | 0                |     |
|            |                                                                                                    |                                  | Copyright © 2021 Small Industries Development B | ank of India(SIDBI)                                               |                                          | a contraction    | -   |
| A H        | Type here to search                                                                                                    | ы 🗐 🧿                            | 🗶 👻 🚮 🍲 🕷 📙                                     | i 🥡 🧟 💽 🚇 🛃                                                       | 스 네 🖓 🐄 ENG                              | 10:29 28-03-2023 |     |

### <u>Step 12</u>

<u>Submit the cost and details of the machines/ equipment to be purchased and click</u> on save to proceed.

| 0 M            | lail - ANKIT MANCH | HANDA - DU 🗙 🌿 SIDBI            | × 🛛 💓 17                      | 2.30.1.89:1111/SMART/ ×           | +                              |                      | ×           | ÷                    | đΧ    |
|----------------|--------------------|---------------------------------|-------------------------------|-----------------------------------|--------------------------------|----------------------|-------------|----------------------|-------|
| <del>(</del> - | C A N              | iot secure   172.30.1.16:8080/C | nlineApplication/mac?saveStat | is=true                           |                                |                      | Q LA I      | G * 🛛                | 🔳 E   |
| 🍈 PD           | F to Word: down    |                                 | ipd 🔇 🔇 coco 🗷 i 🞑            | Mail - ANKIT MAN 🛐 Downloa        | d file – yo 👩 Frequently Asked | Q 🕲 History 🧕 Cart 0 | OneOnve for | Susin                | 85    |
|                | X f                | ਸੇਤਕੀ Online Applic<br>sidbi    | ation 📃 👼 Bashboar            | d                                 |                                |                      | Welcome, E  | Express 2.0          | 0     |
| œ.             | Tetel              |                                 |                               | Successfully Save II Plea         | se Continue                    |                      |             | 0                    |       |
| <u>ش</u>       | rotar              |                                 | 1                             |                                   |                                | 75.00                | 0.00        |                      |       |
|                | Detail             | ls of Cost of project and mean  | of finance                    |                                   |                                |                      |             |                      |       |
| B              | Projec             | t cost (Rs. laidh)              |                               |                                   |                                |                      |             |                      |       |
| ę              | Cost o             | of P&M /Equipment               | 75.00                         |                                   |                                |                      |             |                      |       |
| Ð              | Means              | a of Finance                    |                               |                                   |                                |                      |             |                      |       |
| ß              | Promo              | ster contribution               | 25.00                         |                                   |                                |                      |             |                      |       |
| æ.             | SIDEI              | Term loan                       | 50.0                          |                                   |                                |                      |             |                      |       |
| -              |                    |                                 |                               |                                   |                                |                      |             |                      |       |
|                |                    |                                 |                               | Ø SAVE                            | + CONTINUE                     |                      |             |                      |       |
|                |                    |                                 |                               |                                   |                                |                      |             |                      | 0     |
|                |                    |                                 | Copyright                     | © 2021 Small Industries Developme | nt Bank of India(SIDBI)        |                      |             |                      |       |
| -              | ,O Type here       | to search 🕅 🕅 🗐                 | H 🖪 🙍 🐖                       | 2 🤹 🙋                             | 😕 🧃 🤄 💽                        | ۰.                   | ^ 예 단 🛥     | ENG 10:25<br>28-03-2 | 023 😼 |

### <u>Step 13</u>

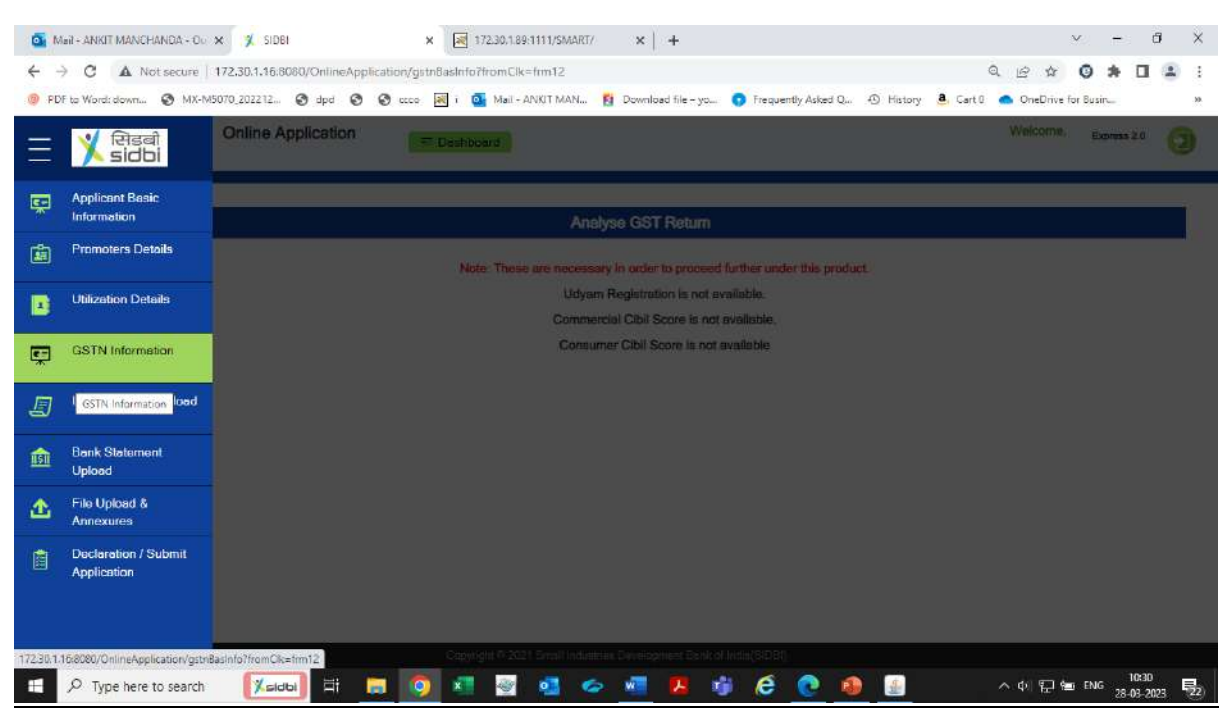

Now click on GST information tab for authentication of GST.

<u>A tab shall appear indicating the workflow to enable "API access". Kindly follow</u> the directions if API access is not enabled, else proceed.

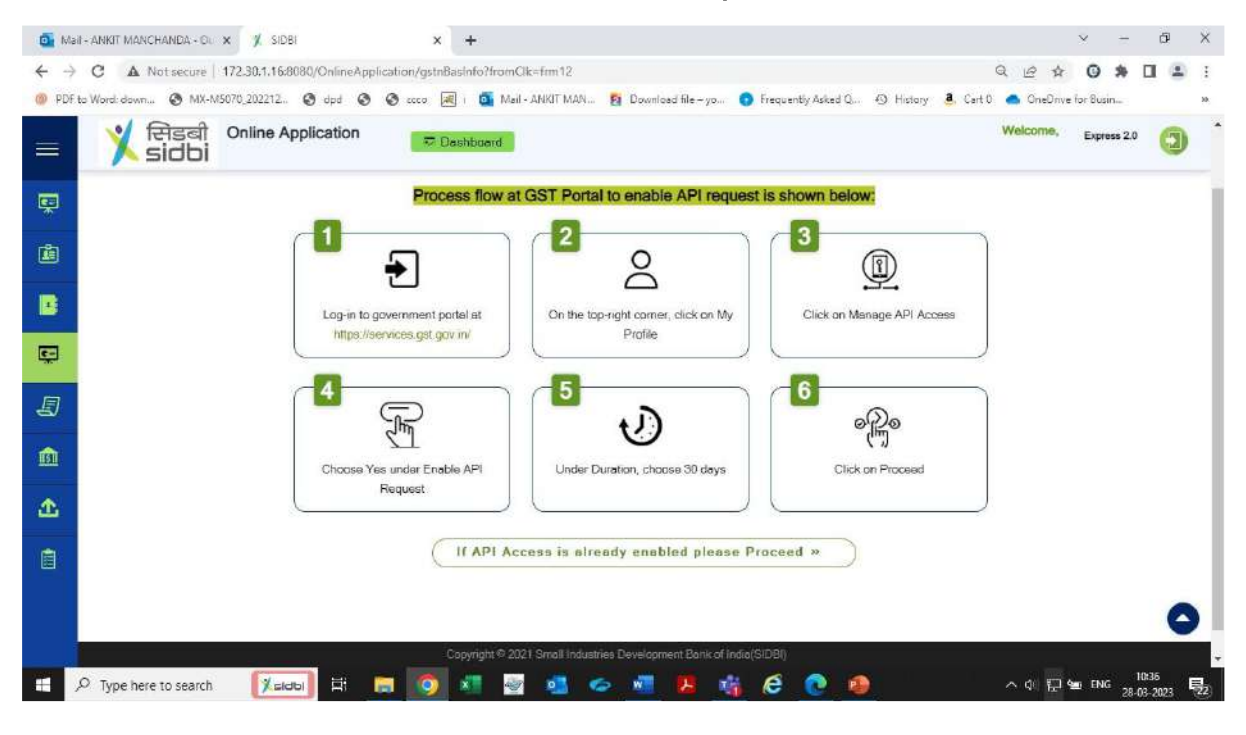

### <u>Step 14</u>

Submit the GST username and click on generate OTP button. Submit the OTP received on mobile number/email registered with GST portal.

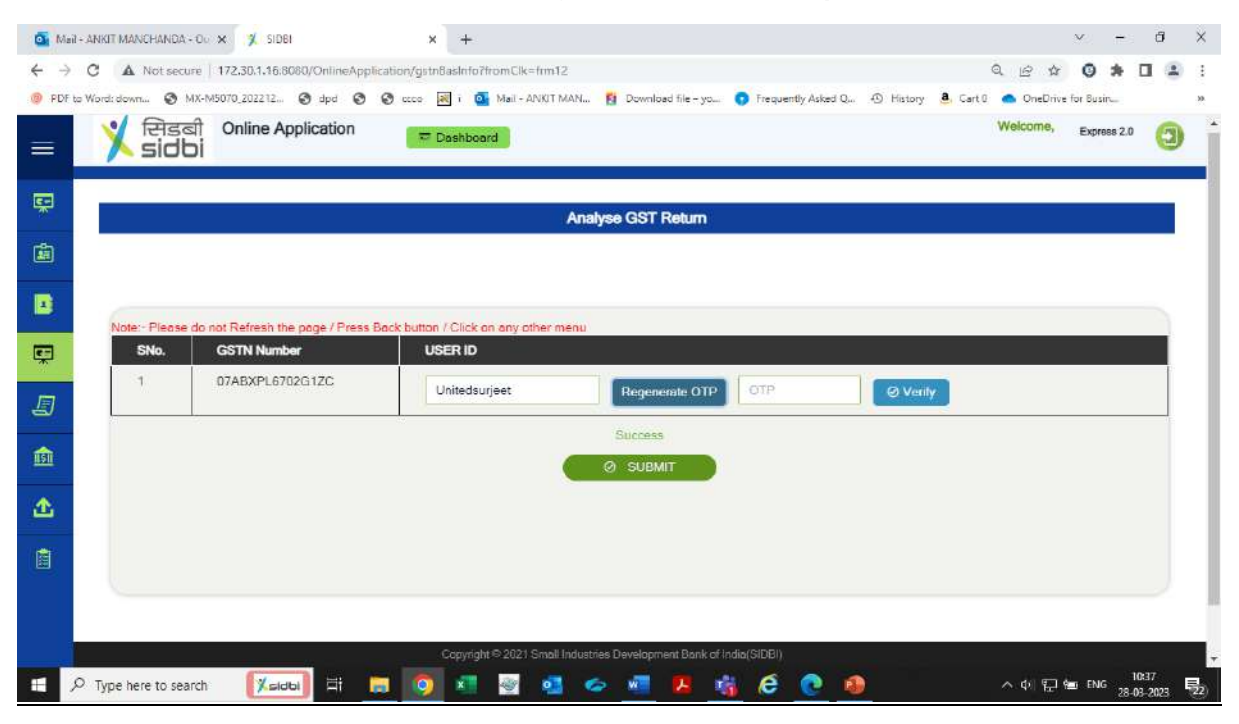

### <u>Step 15</u>

System shall authenticate the GSTIN. Once GSTIN is authenticated. Press on continue button to proceed.

| o Mi      | ait - Ankit Manchanda - Ou 🗴 🎗 Sidei 🗙 +                                                                                                    | $\mathbf{M}_{i}$ | ÷            | đ           | ×   |
|-----------|----------------------------------------------------------------------------------------------------|------------------|--------------|-------------|-----|
| ← →       | 🔍 C 🔺 Not secure   172.30.1.16.8080/OnlineApplication/gstn8ashto?fromClk=tm12                                                                   | 0                | * [          | 1 🗈         | 1   |
| () PDF    | F to Word: down 🥱 MX-M5070_202212 🕲 dpd 🕲 🥸 coco 🕺 i 💁 Mail - ANVIT MAN 👔 Download file - yo 👩 Frequently Asked Q 🛈 History 💄 Cart 0 🥌 OneDrive | for Busin        | -            |             | 30  |
|           | Y 단당리 Online Application<br>SIDDI Welcome, Welcome,                                                                                             | Expres           | ss 2.0       | 0           | Î   |
| ц.        | Analyse GST Return                                                                                                    |                  |              |             |     |
| <u>نه</u> |                                                                                                    |                  |              |             |     |
|           | Note Please do not Batrash the none / Prass Bark button / Click on any other manu                                                               |                  |              |             |     |
| Ţ         | SNo. GSTN Number USER ID                                                                                                    |                  |              |             |     |
|           | 1 07ABXPL6702G1ZC Unitedsurjeet Authenticated                                                                                                   |                  |              |             |     |
| 151       | Vour Requent is Under Process                                                                                                    |                  |              |             |     |
|           |                                                                                                    |                  |              |             |     |
|           |                                                                                                    |                  |              |             |     |
|           | Copyright © 2021 Small Industries Development Bank of India(SIDBI)                                                                              |                  |              |             |     |
|           | 🔎 Type here to search 🛛 🕅 🛤 🧑 💶 🧟 🧧 🗢 📲 🖪 🍪 🔗 🔹 🗛                                                                                               | ENIG             | 10:<br>28-03 | 99<br>-2023 | 22) |

### <u>Step 16</u>

## Now move to ITR statement upload section for submission of past 3 years ITR files (3/5/6) in Json/Xml formats only.

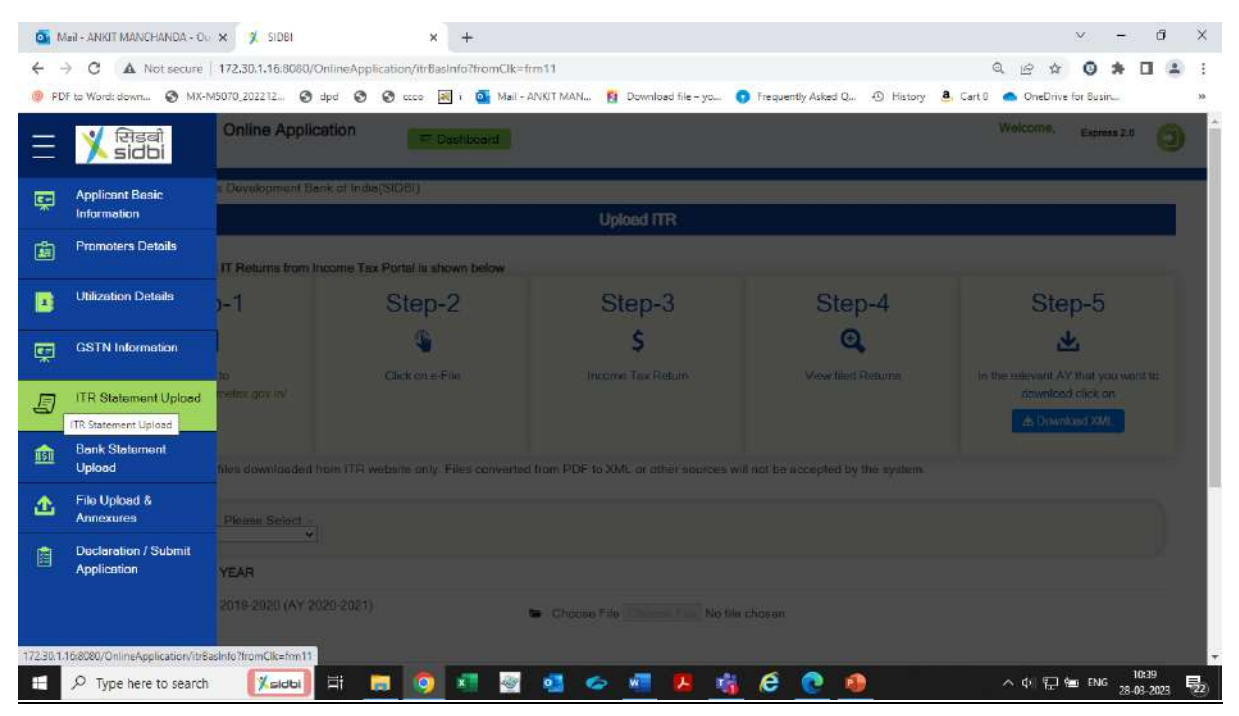

### <u>Step 17</u>

Follow the steps indicated for downloading ITR files from Income tax portal if the same are not readily available.

| ्रात्मडबा Online App<br>sidbi        | Cation Report                           |                                        |                                  | Welcome, Express 2.0                |
|--------------------------------------|-----------------------------------------|----------------------------------------|----------------------------------|-------------------------------------|
|                                      |                                         | Upload ITR                             |                                  |                                     |
| Process to download IT Returns from  | Income Tax Portal is shown below        |                                        |                                  |                                     |
| Step-1                               | Step-2                                  | Step-3                                 | Step-4                           | Step-5                              |
| →]                                   | Click on e-File                         | \$                                     | Q<br>View filed Returns          | In the relevant AY that you want to |
| https://www.incometax.gav.in/        |                                         |                                        |                                  | download click an                   |
| Note - Kindly upload files downloade | d from ITR website only. Files converte | ed fram PDF to XML or other sources wi | I not be accepted by the system. |                                     |
| Latest Filled ITR, Please Select     |                                         |                                        |                                  |                                     |
| SNo EY YEAR                          |                                         |                                        |                                  |                                     |

### Step 18

## Upload the ITR files for past 3 years and click on submit. ITR files shall be processed by the system.

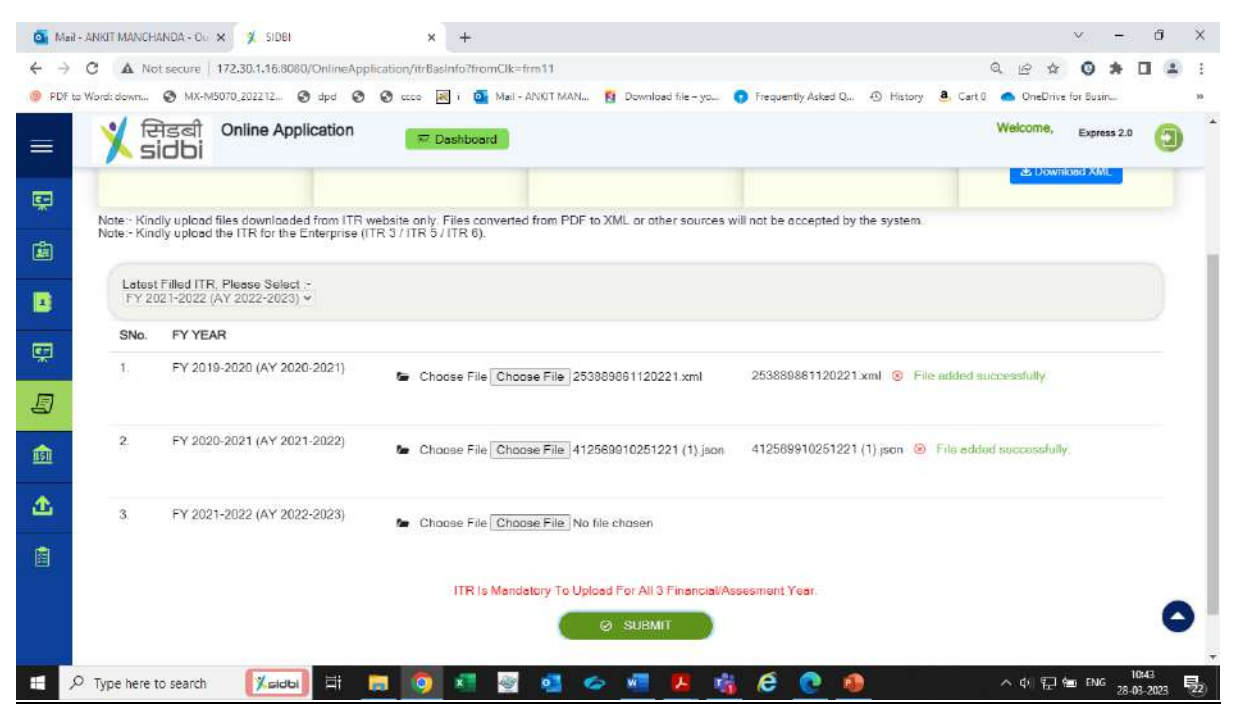

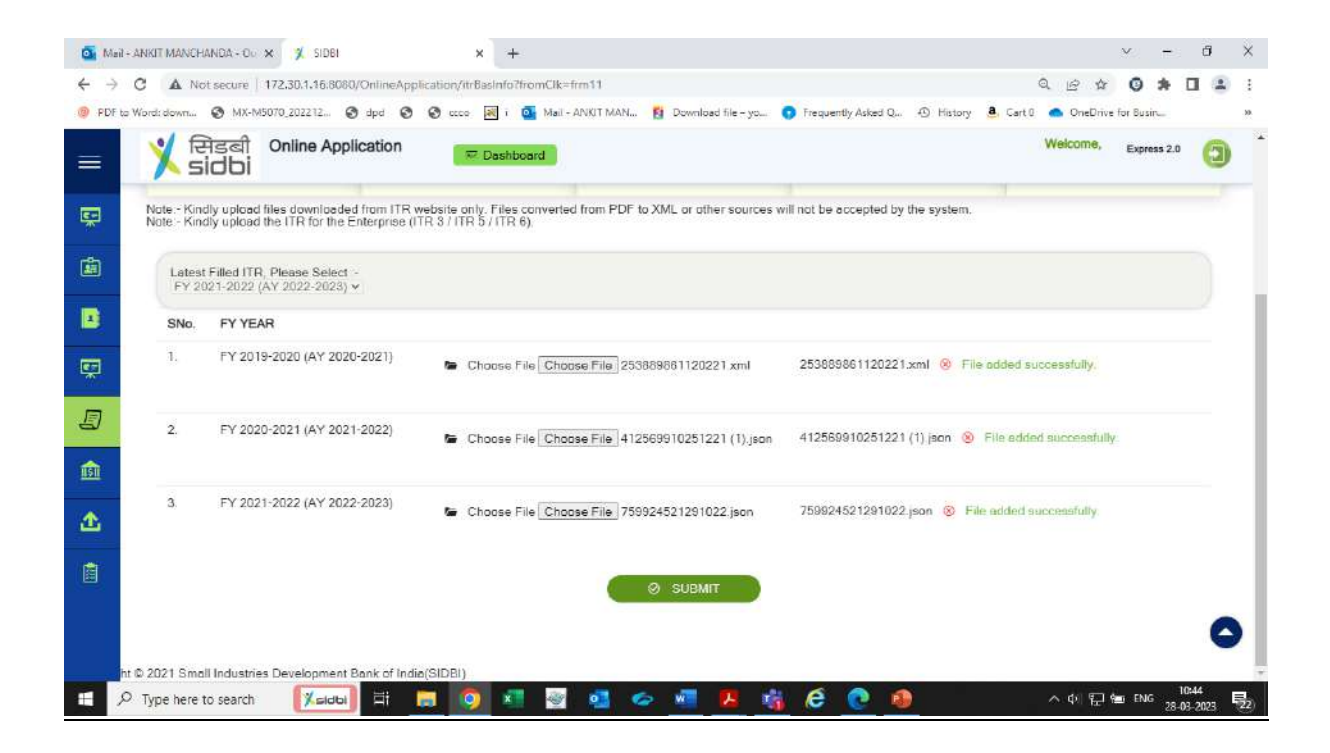

## <u>Step 19</u>

Once the ITR files are processed, click on continue to proceed.

| 0 N      | lail - ANKIT | T MANCHANDA - O                          | × X SIDBI                                                                    | ×            | +                  |                |           |           |          |              |          |           |             |             |         |        |        |          | Y.        | ÷          | đ             | ×        |
|----------|--------------|------------------------------------------|------------------------------------------------------------------------------|--------------|--------------------|----------------|-----------|-----------|----------|--------------|----------|-----------|-------------|-------------|---------|--------|--------|----------|-----------|------------|---------------|----------|
| ÷ -      | e c          | A Not secure                             | 172.30.1.16.8080/OnlineApplication                                           | /itrBa       | sinfo?fr           | omClk=         | frm11     |           |          |              |          |           |             |             |         |        | a. 12  |          | 0         | *          | 3 4           | 1        |
| @ PD     | F to Word:   | :down 🕲 MX-                              | M5070_202212 🕲 dpd 🕑 🕲 o                                                     |              | al i (             | Mail -         | ANKIT MAN | i 🚺       | Downlo   | ad file - yo | . 0      | Frequen   | tly Asked C | u 🔿 Hi      | story a | Cart 0 | o On   | eDrive I | for Busin | -          |               | 39       |
|          | >            | र्सिडबी<br>sidbi                         | Online Application                                                           | æ.           | Dashbo             | ard            |           |           |          |              |          |           |             |             |         |        | Welcor | ne,      | Expres    | is 2.0     | 0             |          |
| Ŗ        | No           | ate - Kindly uploa<br>ate - Kindly uploa | d files downloaded from ITR website<br>d the ITR for the Enterprise (ITR 3 / | only<br>TR 5 | Files c<br>/ ITR 6 | onvertee<br>). | d from PD | F to XI   | ML or ot | her sourc    | xes will | not be a  | ccepted     | by the syst | tem.    |        |        |          |           |            |               |          |
| ۵        |              | Latest Filled IT<br>FY 2021-2022         | R, Please Select :-<br>(AY 2022-2023) ¥                                      |              |                    |                |           |           |          |              |          |           |             |             |         |        |        |          |           |            |               |          |
|          |              | SNo.                                     | FY YEAR                                                                      |              |                    |                |           |           |          |              |          |           |             |             |         |        |        |          |           |            |               | - 11     |
|          |              | 1                                        | FY 2019-2020 (AY 2020-2021)                                                  |              |                    |                | 28        | 538898    | 8611202  | 21.xml       | File a   | dded su   | ccessfully  | C. 1        |         |        |        |          |           |            |               | . 1      |
| Ţ        |              |                                          |                                                                              |              |                    |                |           |           |          |              |          |           |             |             |         |        |        |          |           |            |               | . 1      |
| -        |              | 2.                                       | FY 2020-2021 (AY 2021-2022)                                                  |              |                    |                | 41        | 125899    | 9102512  | 21 (1).jsi   | on Fi    | ile addeo | d success   | tully.      |         |        |        |          |           |            |               | - 1      |
| E        |              |                                          |                                                                              |              |                    |                |           |           |          |              |          |           |             |             |         |        |        |          |           |            |               |          |
| <u>I</u> | _            | 3.                                       | FY 2021-2022 (AY 2022-2023)                                                  |              |                    |                | 78        | 599245    | 5212910  | 22.json      | File a   | added su  | ccessful    | À.          |         |        |        |          |           |            |               |          |
|          |              |                                          |                                                                              |              | ITR P              | ncesse         | d Success | stully, P | Please C | lick On C    | Continue | e To Pro  | icead.      |             |         |        |        |          |           |            |               | - 1      |
| -        |              |                                          |                                                                              |              |                    |                | 0         | 0         | SUBM     | п            |          |           |             |             |         |        |        |          |           |            |               |          |
| Ē        |              |                                          |                                                                              |              |                    |                |           |           | CONTIN   |              |          |           |             |             |         |        |        |          |           |            |               |          |
|          |              |                                          |                                                                              |              |                    |                |           |           | CONTIN   | ioc.         | 0        |           |             |             |         |        |        |          |           |            |               |          |
|          |              |                                          |                                                                              |              |                    |                |           |           |          |              |          |           |             |             |         |        |        |          |           |            | (             |          |
|          | ht © 20      | )<br>21 Small Industr                    | ies Development Bank of India/SIDE                                           | 1)           |                    |                |           |           |          |              |          |           |             |             |         |        |        |          |           |            |               |          |
|          | , Стур       | be here to search                        |                                                                              | 9            | ×                  | 1              | •         | 6         | w        | k            | 1        | e         | 0           | •           |         |        | ^ ¢∣   | 臣        | g ENG     | 10<br>28-0 | :47<br> -2023 | <b>1</b> |

### <u>Step 20</u>

# Now move to bank statement upload section for submission of PDF bank statement for last 12 months.

| <b>0</b>     | Anit - ANKIT MANCHANDA - Ou         | × 🕺 SIDBI                                                             | × +                                               |                                                                               |                                                                                                    |                                                                                                    | ~ -                   | đ                | ×            |
|--------------|-------------------------------------|-----------------------------------------------------------------------|---------------------------------------------------|-------------------------------------------------------------------------------|----------------------------------------------------------------------------------------------------|----------------------------------------------------------------------------------------------------|-----------------------|------------------|--------------|
| ÷ ·          | C A Not secure                      | 172.30.1.16.8080/OnlineApplicat                                       | on/bankAcctInfo?fromCl                            | lk=frm13                                                                      |                                                                                                    | Q 12 \$                                                                                                    | 0 *                   | •                | 1            |
| @ PE         | OF to Word: down 🔇 MX-N             | 45070_202212 🕲 dpd 🕲 🔇                                                | ccco 😹 i 💽 Mail-i                                 | ANKIT MAN 👩 Download file - yo                                                | 🕤 Frequently Asked Q 49                                                                                                    | History 🧕 Cart 0 🦲 OneDrive                                                                                                    | e for Busin           |                  | 33           |
| Ξ            | 🏋 सिडबी<br>sidbi                    | Online Application                                                    | T Deshboard                                       |                                                                               |                                                                                                    | Welcome.                                                                                                    | Express 2.0           | 0                | Î            |
| ę            | Applicant Basic<br>Information      |                                                                       |                                                   | Benk Statement                                                                |                                                                                                    |                                                                                                    |                       |                  |              |
| ġ            | Promoters Details                   |                                                                       |                                                   |                                                                               |                                                                                                    |                                                                                                    |                       |                  |              |
|              | Utilization Details                 | It is necessary to upload account<br>Due to marger of banks, if prive | n statements for at leas<br>wigor Bank name is ap | t one cash credit / overdraft account<br>pearing, please skip that bank and / | t<br>Add Bank and select the Bani                                                                                                    | i Nama which a appearing in y                                                                                                    | O ADS                 | BANK             |              |
| Ě            | GSTN Information                    | Please Do Not upload soonned<br>tod                                   | copies of Bonk Stateme                            | ents. Only statements downloaded fr                                           | rom Bank's website or receive                                                                                                    | ed through a mail directly from t                                                                                                    | he Bank will          | be<br>N          |              |
| J            | ITR Statement Upload                | HOFC BANK LTD                                                         | HDFC BANKLID                                      | KARNA LAKA BANKE D                                                            | 2 HDEG BANKELI                                                                                                    | D KARNATAKA BAR                                                                                                    | VICEAD                |                  |              |
| <u>  5  </u> | Bank Statement                      | elect Bank Name                                                       |                                                   | Select Account Type                                                           | Bank                                                                                                    | Account                                                                                                    |                       |                  |              |
|              | File Upload &<br>Annexures          |                                                                       | •                                                 | - Salect                                                                      | * 540                                                                                                    | 2500100589101                                                                                                    |                       |                  | P            |
| Ē            | Declaration / Submit<br>Application | Seen Greder/GO Land                                                   |                                                   | Senect your File<br>Choose Ne                                                 | Browse Note - Note - No | fou can upload upto maximum<br>le sue should be beinv 20MB<br>fui can apolad pôl filise only<br>finimum 12 months (most recei<br>nt mandetory. | 12 files.<br>nt) bank |                  |              |
| 172.30.1     | .16:8080/OnlineApplication/ban      | kAcctInfo?fromClk=frm13                                               |                                                   |                                                                               |                                                                                                    |                                                                                                    |                       |                  | -            |
|              | 𝒫 Type here to search               | 🚺 🖬 📻                                                                 | o 📰 🧕                                             | 🥶 🧔 🖪 🖠                                                                       | i é 💽 🧕                                                                                                    | ^ () 단                                                                                                    | ENG 28                | 10:47<br>03-2023 | <b>号</b> 22) |

<u>Step 21</u>

Bank details submitted in the ITR shall be auto fetched for submission of latest bank statement. It is mandatory for submission of last 12 month statement for atleast one bank. "Add/Remove" bank option is also provided to the customer for addition/deletion of bank account.

| 💁 Ma              | il + ANKIT MANCHANDA + O | × 🕺 SIDBI                                                                                                 | × +                                 |                                    |                                         |                                          |                                                                                                    |                                                                | Y                   | ÷.                | o ×             |
|-------------------|--------------------------|----------------------------------------------------------------------------------------------------|-------------------------------------|------------------------------------|-----------------------------------------|------------------------------------------|----------------------------------------------------------------------------------------------------|----------------------------------------------------------------|---------------------|-------------------|-----------------|
| $\leftrightarrow$ | C A Not secure           | 172.30.1.16:8080/OnlineApplication/U                                                                      | ankAcctInfo?from                    | nClk=frm13                         |                                         |                                          |                                                                                                    | Q (2) \$\$                                                     | 0                   | * 🗆               | ± :             |
| PDF               | to Word: down 🕥 MX-1     | M5070_202212 🕲 dpd 🔞 🕲 cccc                                                                               | o 😹 i 💽 Ma                          | I - ANKIT MAN                      | 🛐 Download file - y                     | vo 👩 Frequently /                        | Asked Q 🕘 History 🤞                                                                                | 🔒 Cart 0 🦱 OneDrive                                            | for Busin           | -                 | 39              |
|                   | 🏋 सिडबी<br>sidbi         | Online Application                                                                                        | 🗢 Dashboard                         | jI.                                |                                         |                                          |                                                                                                    | Welcome,                                                       | Expres              | s 2.0             | 0               |
| Ŗ                 | Note<br>Note<br>acce     | <ul> <li>Due to merger of banks, if pre-merg<br/>- Please Do Not upload scanned copi<br/>pted.</li> </ul> | er Bank name is<br>es of Bank State | appearing, plea<br>ments. Only sta | se skip that bank a<br>tements download | and Add Bank and s<br>ed from Bank's web | elect the Bank Name wi<br>site or received through                                                 | hich is appearing in yo<br>i e-mail directly from t            | ur state<br>he Bank | ment.<br>will be  |                 |
| <u>ن</u>          |                          | KARNATAKA BANK LTD                                                                                        | HDEC BANK LT                        | р Ки                               | ARNATAKA BANK                           | ∟тр ∫ нс                                 | DEC BANK LTD                                                                                       | KARNATAKA BAN                                                  | IKLTD               |                   | - 1             |
|                   |                          | Select Bank Name                                                                                          |                                     | Select Account                     | Туре                                    |                                          | Bank Accouunt                                                                                      |                                                                |                     |                   | - 1             |
| с.                |                          |                                                                                                    | *                                   | - Select -                         | 0                                       | Ŷ                                        | 548250010058910                                                                                    | 01                                                             |                     |                   | _               |
| Ð                 |                          | Cash Credit/OD Limit                                                                                      | ~~~~~~~~~~~~~~~~~~~~~~~~~~~~~~~~~   | Select your File                   | ,                                       |                                          | Note:- You can upload                                                                              | l upto maximum 12 file                                         | 29.                 |                   | _               |
| <u>n511</u>       |                          | Cash Credit/OD Limit                                                                                      |                                     | Choose file                        |                                         | Browse                                   | Note: - File size should<br>Note: - You can upload<br>Note: - Minimum 12 mo<br>statement mandatory | i be below 20MB.<br>I pdf files only<br>onths (most recent) be | ink                 |                   | - 1             |
|                   |                          | Do you have most recent(last) 12 mo<br>Yes                                                                | nths bank staten                    | ents with this b                   | onk ?                                   |                                          |                                                                                                    |                                                                |                     |                   | - 1             |
|                   |                          |                                                                                                    |                                     |                                    |                                         |                                          |                                                                                                    |                                                                |                     |                   |                 |
|                   |                          |                                                                                                    | Convide                             | 121 Small Industri                 | + SKIP PAN                              | k of India (SIDBI)                       |                                                                                                    |                                                                |                     |                   | 0               |
|                   | ு Type here to search    |                                                                                                    | 🧿 💶 🦉                               | 1 🥶 🧉                              | > <u>a</u> 2                            | <u>ii</u> é 🤅                            | 9                                                                                                  | ^ ቀ! 🔛                                                         | ENG                 | 10:47<br>28-03-21 | 123 <b>5</b> 2) |

### <u>Step 22</u>

After uploading the bank statement files. Click on submit statement to submit the files. Thereafter click on continue to proceed further.

| 0 M          | ail - ANKIT MANCH | ANDA - Ou | × 🏌 SIDBI        |                | ×             | +             |                |               |               |             |                |                |             |                              | Y.      | -            | đ             | ×           |
|--------------|-------------------|-----------|------------------|----------------|---------------|---------------|----------------|---------------|---------------|-------------|----------------|----------------|-------------|------------------------------|---------|--------------|---------------|-------------|
| ← →          | C A N             | ot secure | 172,30.1,16.8080 | /OnlineApplica | ition/bankAcc | tInfo?fromCI  | lk=frm13       |               |               |             |                |                |             | Q 12 12                      | 0       | *            | 3             | 1           |
| PDI          | F to Word: down   | 🕲 MX-M    | 5070_202212 🤮    | ) dpd 🧿 🤤      | 🖲 0000 🛃 i    | Mail - J      | ANKIT MAN      | Si Downlo     | ad file - yo. | 😗 Frequ     | ently Asked Q. | <li>Histo</li> | ry 🤷 Cart 0 | <ul> <li>OneDrive</li> </ul> | for Bus | ir           |               | 39          |
| =            | Xa                |           |                  |                |               |               |                |               |               |             |                |                |             |                              |         |              |               | *           |
| Ŗ            |                   |           |                  |                |               |               |                |               |               |             |                |                |             |                              |         |              |               |             |
| â            |                   |           |                  |                |               |               |                |               |               |             |                |                |             |                              |         |              |               |             |
|              |                   |           | S.NO             |                |               | F             | ILENAME        |               |               |             | ASSWORD        |                |             | ACTION                       | ı       | 1            |               |             |
| Ţ            |                   |           | 1                |                | 0331          | 7630000279    | 9_1679937554   | 4996.pdf      |               |             |                |                |             | × Ren                        | kavie   |              |               |             |
| 5            |                   |           | 2                |                | 0331          | 7630000279    | )_167993670(   | 0020.pdf      |               |             |                |                |             | × Rem                        | ave     |              |               |             |
| <u>  5  </u> |                   |           |                  |                |               |               |                |               |               |             |                |                |             |                              |         |              |               |             |
|              |                   |           | 0 :              | SUBMIT STAT    | EMENT         |               |                |               |               |             |                |                | + GON       | INDE                         |         |              |               |             |
| Ē            |                   |           |                  |                |               |               |                |               |               |             |                |                |             |                              |         |              |               |             |
|              |                   |           |                  |                |               |               |                |               |               |             |                |                |             |                              |         |              | C             |             |
|              |                   |           |                  |                | Cop           | yright © 2021 | Small Industri | ies Developri | ent Bank o    | India(SIDB) |                | <u></u>        |             |                              |         |              |               |             |
| -            | , ア Type here     | to search | Ksidbi           | H 🥫            | 0             | 1             | •              | > w           |               | 🐞 🧭         | 0              |                |             | へを開い                         | EN EN   | G 10<br>28-0 | :52<br> -2023 | <b>1</b> 20 |

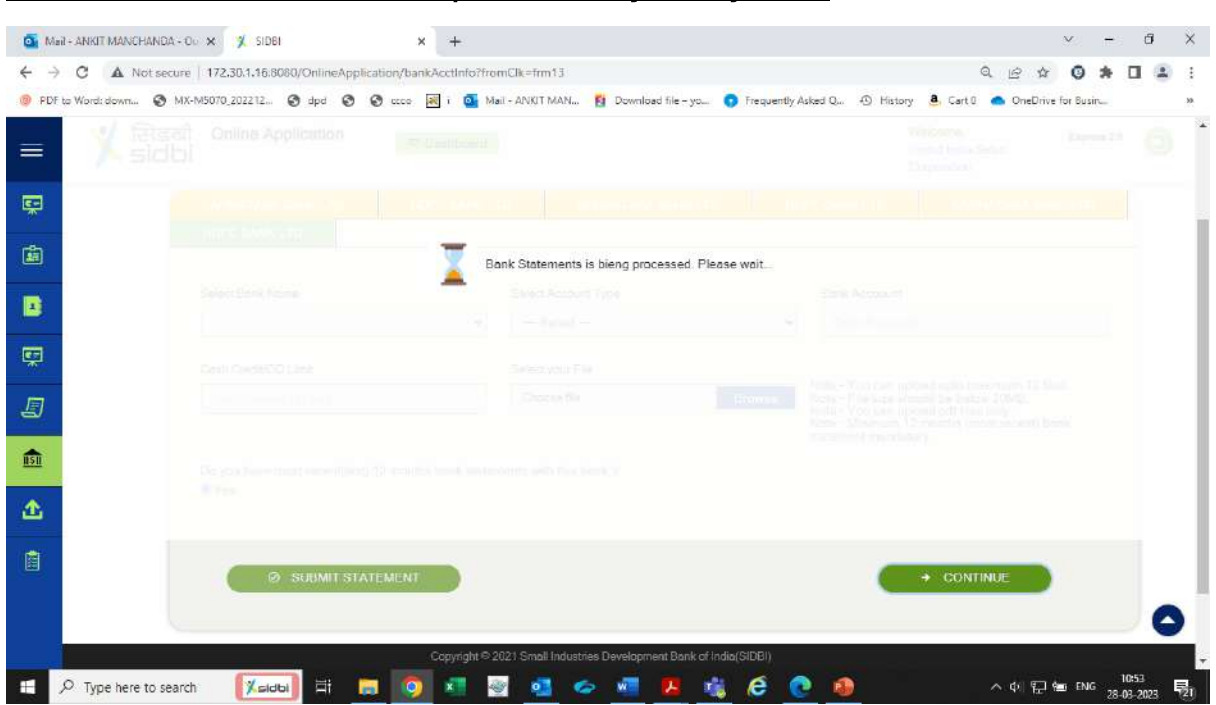

### The bank statements shall be processed by the system.

### <u>Step 23</u>

#### When the bank statements are processed. Click on continue to proceed.

| 💁 M.         | a - Ankit Manchanda - O., 🛪 🏌 Sidel 🗙 🛨                                                                                     |                                               | ×                    | đ                  | ×        |
|--------------|----------------------------------------------------------------------------------------------------|-----------------------------------------------|----------------------|--------------------|----------|
| ← →          | C A Not secure 172.30.1.16.8080/OnlineApplication/bankAcctInfo?fromClk=frm13                                                | ବ୍ ଜ                                          | * O *                | •                  |          |
| PDI          | to Word: down 💿 MX-M5070,202212 🌚 dpd 💿 🕲 ccco 📓 i 🧕 Mail - ANKIT MAN 🛐 Download file - yc 💿 Frequently Asked Q 40. History | 🧸 Cart 🛛 🦱 One                                | Drive for Busin      |                    | 39.      |
|              | X 단당로리 Online Application                                                                                                   | Welcome,<br>United India Sales<br>Corporation | Expre                | as 2.0             | 3        |
| с.           |                                                                                                    |                                               |                      |                    |          |
|              | Bank Statement                                                                                                    |                                               |                      |                    |          |
|              | Bank Statement is airedby upiobaed. Please click on Continue to proceed further.                                            |                                               |                      |                    |          |
|              |                                                                                                    |                                               |                      |                    |          |
|              |                                                                                                    |                                               |                      |                    |          |
| <u>II511</u> |                                                                                                    |                                               |                      |                    |          |
| <b></b>      |                                                                                                    |                                               |                      |                    |          |
| Ē            |                                                                                                    |                                               |                      |                    |          |
|              |                                                                                                    |                                               |                      |                    |          |
|              | Copyright © 2021 Small Industries Development Bank of India(SIDBI)                                                          |                                               |                      |                    |          |
| -            | P Type here to search 🛛 🕅 🗮 🧊 🧖 🖉 🧟 🧇 📲 💆 🎉 🌔 🙋 🧶                                                                           | ∧ Φ                                           | 문 🖮 ENG <sub>2</sub> | 11:06<br>8-03-2023 | <b>1</b> |

### <u>Step 24</u>

Now proceed file annexure upload section.

| JF to Word: down 🔇                                                                                                    | MX-M5070,202212 🎯 dpd 💿 🞯 ccco 😹 i 🧕 Mail - ANKIT MAN 👩 Download file yo 👩 Frequently Asked Q                                                                                                    | 19 History                                             | 🖲 carto 🧰 Una                             | service for second                               |       |
|----------------------------------------------------------------------------------------------------|----------------------------------------------------------------------------------------------------|--------------------------------------------------------|-------------------------------------------|--------------------------------------------------|-------|
| 🏋 सिंडबी<br>sidbi                                                                                                    | Online Application                                                                                                    | Wei<br>Linit<br>Corp                                   | icome,<br>est textila Sinten<br>paration  | Expres                                           | n 2.0 |
| Applicant Basic<br>Information                                                                                                    |                                                                                                    |                                                        |                                           |                                                  |       |
| Promoters Details                                                                                                    | File Upland And Annobine Section                                                                                                    |                                                        |                                           |                                                  |       |
| Utilization Details                                                                                                    | nodel not be cessword ambacted (All Someannes Res Ustravelog are monderny : 7                                                                                                    |                                                        |                                           |                                                  |       |
|                                                                                                    |                                                                                                    |                                                        |                                           |                                                  |       |
| GSTN Information                                                                                                    | - Anni                                                                                                    | Renter                                                 | Linkent.                                  | Attached                                         |       |
| GSTN Information                                                                                                    | ad mis invoice of the machinery(quotelion)                                                                                                    | Remota<br>Oustation                                    | Upleed<br>VES                             | Attached<br>(Yes/No)<br>YES                      |       |
| GSTN Information<br>ITR Statement Uplo<br>Bank Statement<br>Upload                                                                                          | ad mainvoice of the machinery(quotation)<br>ment of immovable properties of promoter/directors                                                                                                    | Remarks<br>Quotelion<br>Asper<br>format<br>affactual   | Uplood<br>YES<br>YES                      | Attached<br>(Yea/No)                             |       |
| GSTN Information<br>ITR Statement Uplo<br>Bank Statement<br>Upload &<br>Annaxuras                                                                           | ad     main invoice of the machinery(quidhalion)       ment of immovable properties of promoter/directors       af KYC of Promotecs along with KYC-forme (for individue);                                                                         | Remains<br>Oustetion<br>Aspen<br>format<br>attection   | Uplood<br>YES<br>YES                      | Attached<br>(Yea/No)<br>YES<br>YES<br>YES        |       |
| GSTN Information<br>ITR Statement Uplo<br>Bank Statement<br>Upload<br>File Upload &<br>Annoxuros<br>Lie Upload & Amenures<br>Decementor / Subm<br>Annoxuros | dans     mai invoice of the machinery(quotation)     mant of immovable properties of promote/directors     of KYC of Promotecs along with KYC forms (for individual)     of KYC of Applicant Enterprise along with KYC forms (for non-individual) | Remarka<br>Dualation.<br>As per<br>format<br>attaction | Upload<br>YES<br>YES<br>YES<br>YES<br>YES | Attached<br>(Yes/No)<br>YES<br>YES<br>YES<br>YES |       |

### <u>Step 25</u>

Upload the annexures/documents

- a) <u>Proforma/Invoice of the machine.</u>
- b) KYC documents of promoters along with KYC forms.
- c) KYC documents of the entity along with KYC forms.

Thereafter click on continue to proceed.

| Note :         | · Deshboard                                                                            | Unit<br>Car                  | ted India Sales.<br>poration |                      |
|----------------|----------------------------------------------------------------------------------------|------------------------------|------------------------------|----------------------|
| "Files up      | loaded should not be password protected (All Annexures files Uploading are mandatory)* |                              |                              |                      |
| Annexur<br>No. | e Particulars                                                                          | Remarks                      | Upload                       | Attached<br>(Yes/No) |
| 1              | Proforms invoice of the machinery(quotation)                                           | Quotation                    | YES NO                       | YES N                |
| 2              | Proof of KYC of Promoters along with KYC forms (for individual)                        |                              | YES NO                       | YES N                |
| 3              | Proof of KYC of Applicant Enterprise along with KYC forms (for non-individual)         |                              | YES NO                       | YES N                |
| 4              | Select-0                                                                               | As per<br>format             | YES NO                       | YES N                |
|                |                                                                                        | ottached                     |                              |                      |
| 5              | -Select-                                                                               | As per<br>format<br>attached | YES NO                       | YES N                |
| 3              |                                                                                        |                              |                              |                      |

### <u>Step 26</u>

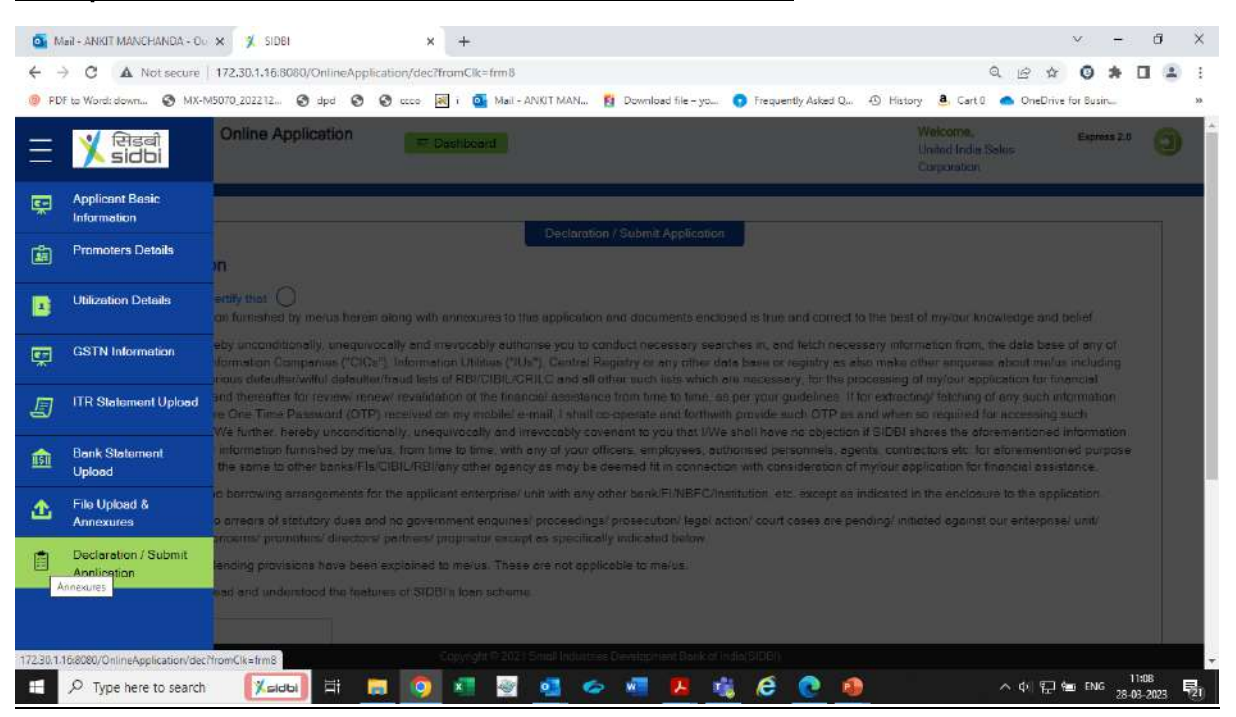

#### Now proceed to declaration/final submission section.

### <u>Step 27</u>

## Enter the place of customer declaration and proceed for final submission. Click on application submit button.

| Mail + ANKIT MANCH         | ANDA - Ou 🗙 🏋 SIDBI                                                                                              | × +                                                                  |                                                          |                                                                          |                                                                   | ×                   | ð        | ×   |
|----------------------------|----------------------------------------------------------------------------------------------------|----------------------------------------------------------------------|----------------------------------------------------------|--------------------------------------------------------------------------|-------------------------------------------------------------------|---------------------|----------|-----|
| ← → C ▲ No                 | t secure   172.30.1.16.8080/OnlineApplica                                                                        | tion/dec?fromClk=frm8                                                |                                                          |                                                                          | Q (2) \$\$                                                        | 0 *                 | •        | 1   |
| Ø PDF to Word: down        | 𝔄 MX-M5070_202212 𝔄 dpd 🕥 🔇                                                                                      | 🕽 0000 😹 i 🤷 Mail - ANKIT M                                          | IAN 👩 Download file - yo                                 | 👩 Frequently Asked Q 🕙 I                                                 | History 💄 Cart 0 🦱 OneDriv                                        | e for Busin         |          | 30  |
|                            | ਸੇਤਕੀ Online Application<br>idbi                                                                                 | R. Dashboard                                                         |                                                          |                                                                          | Welcome,<br>United India Sales<br>Corporation                     | Express 2.          | • 🗿      | *   |
| °<br>س                     | r furnishes the same to other banks/FIs/C<br>We have no borrowing arrangements for t                             | IBIL/RBI/any other agency as m<br>the applicant enterprise/ unit wit | ay be deemed fit in conne<br>h any other bank/FI/NBFC    | ction with consideration of my/ou<br>/Institution, etc. except as indica | ur application for financial assisted in the enclosure to the app | stance.<br>lication |          |     |
| • T                        | here are no arrears of statutory dues and<br>ssociate concerns/ promoters/ directors/ p                          | no government enquiries/ proce<br>anthers/ proprietor except as sp   | eedings/ prosecution/ lega<br>ecifically indicated below | action/ court cases are pending                                          | / initiated against our enterpris                                 | e/ unit/            |          |     |
| • 0                        | connected lending provisions have been e<br>We have read and understood the feature                              | xplained to me/us. These are no<br>is of SIDBI's loan scheme.        | ot applicable to me/us.                                  |                                                                          |                                                                   |                     |          |     |
| Pla                        | DELHI                                                                                                    |                                                                      |                                                          |                                                                          |                                                                   |                     |          |     |
|                            | te : -<br>Once you submit the Online Loan                                                                        | application, applicant (wh                                           | o is selected as Auth                                    | orised Signagory / Chief F                                               | Promoter under Promote                                            | r page)             |          |     |
|                            | vill receive an SMS & email from f<br>iploaded). Applicant is required to<br>juide / user manual on 'e-sign of C | click the link in SMS / E-<br>Online Loan application                | mail and complete th                                     | i)for e-signing of the applic<br>e e-signing process using               | the Aadhar number. For                                            | detailed            |          |     |
| <b>A</b>                   | ck here for detailed guide / user n                                                                              | nanual on 'e-sign of Onlin                                           | e Loan application                                       |                                                                          |                                                                   |                     |          |     |
|                            | Application Complete Submit                                                                                      |                                                                      |                                                          |                                                                          |                                                                   |                     |          |     |
|                            |                                                                                                    |                                                                      | n da setta - Da setta - Da setta                         | -2111(PHDP1))                                                            |                                                                   |                     | C        |     |
| 17230.1.16/8080/OnlineAppl | cation/anxureSampleRepDownload?anxureNo=dc                                                                       | Copyright © 2021 Small                                               | idusties bevelopment bonk                                |                                                                          | a del BTI                                                         | - nc                | 11:09    |     |
| / Type nere t              | io search                                                                                                    |                                                                      |                                                          |                                                                          | ~ 메 뉸                                                             | 28                  | -03-2023 | 121 |

## System will give a prompt for confirmation before final submission. Kindly click on "Ok" to proceed.

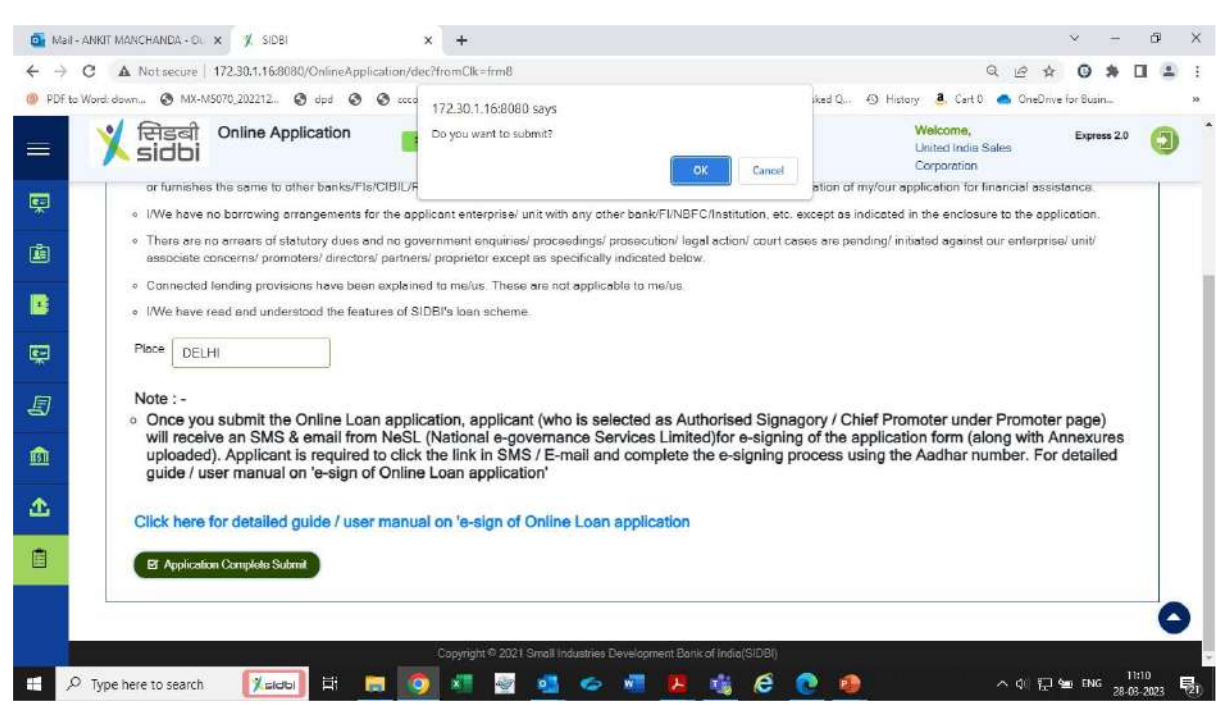

#### Step 28

Post successful submission, a message shall appear for E-SIGNING of the loan application.

Authorised signatory shall receive e mail and SMS from NeSL for e-signing of the loan application.

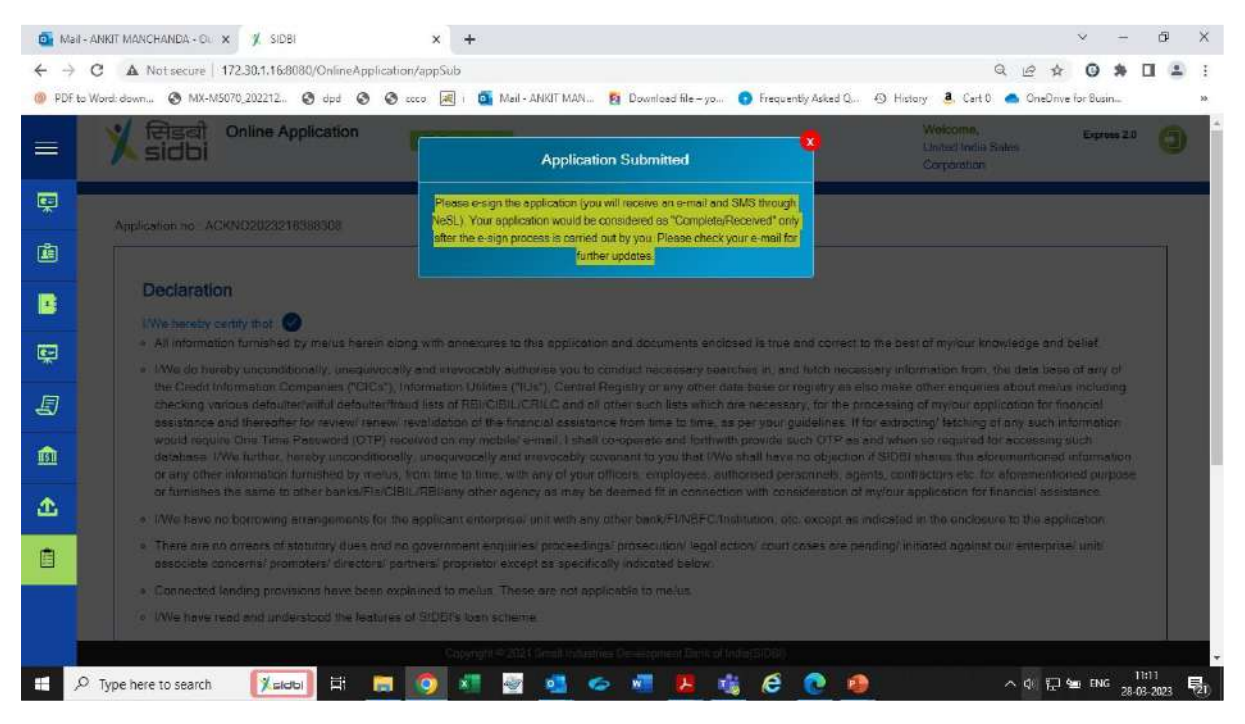

Note: Application shall be treated as received/submitted only post successful esigning of the loan application by authorised signatory of the applicant entity.

### <u>Step 29</u>

Click on link received from NeSL for e-signing.

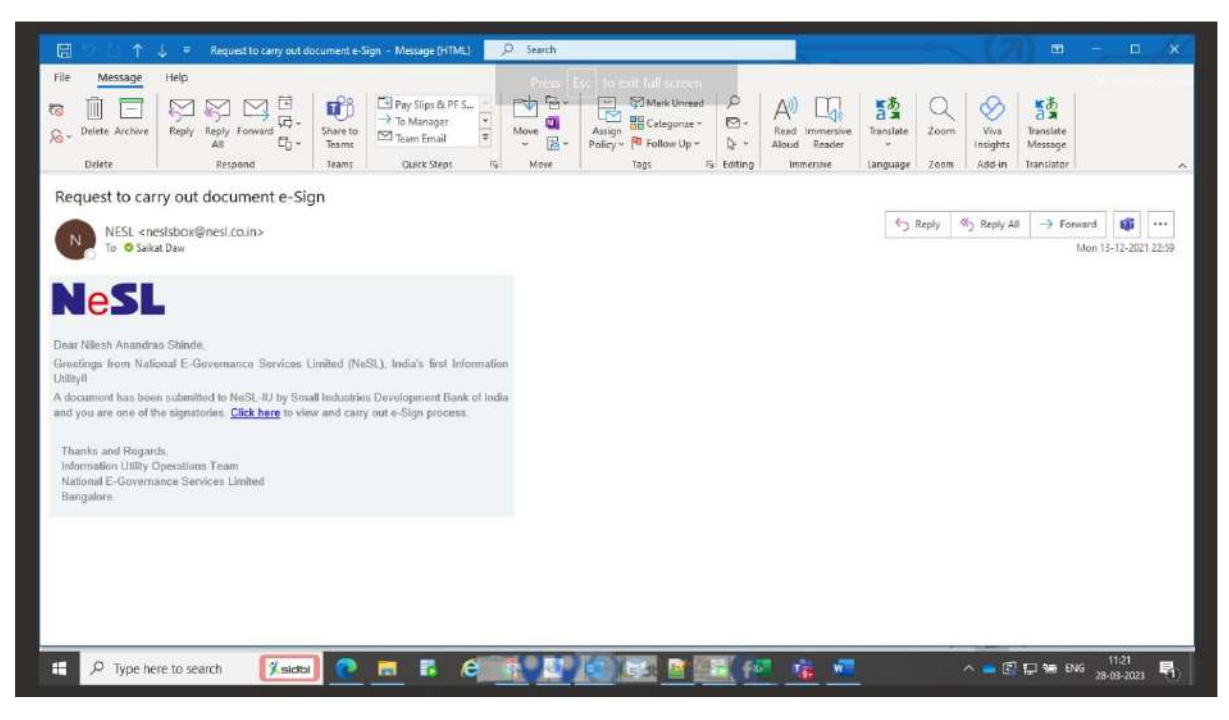

### <u>Step 30</u>

Preview the E- document viz online loan application report.

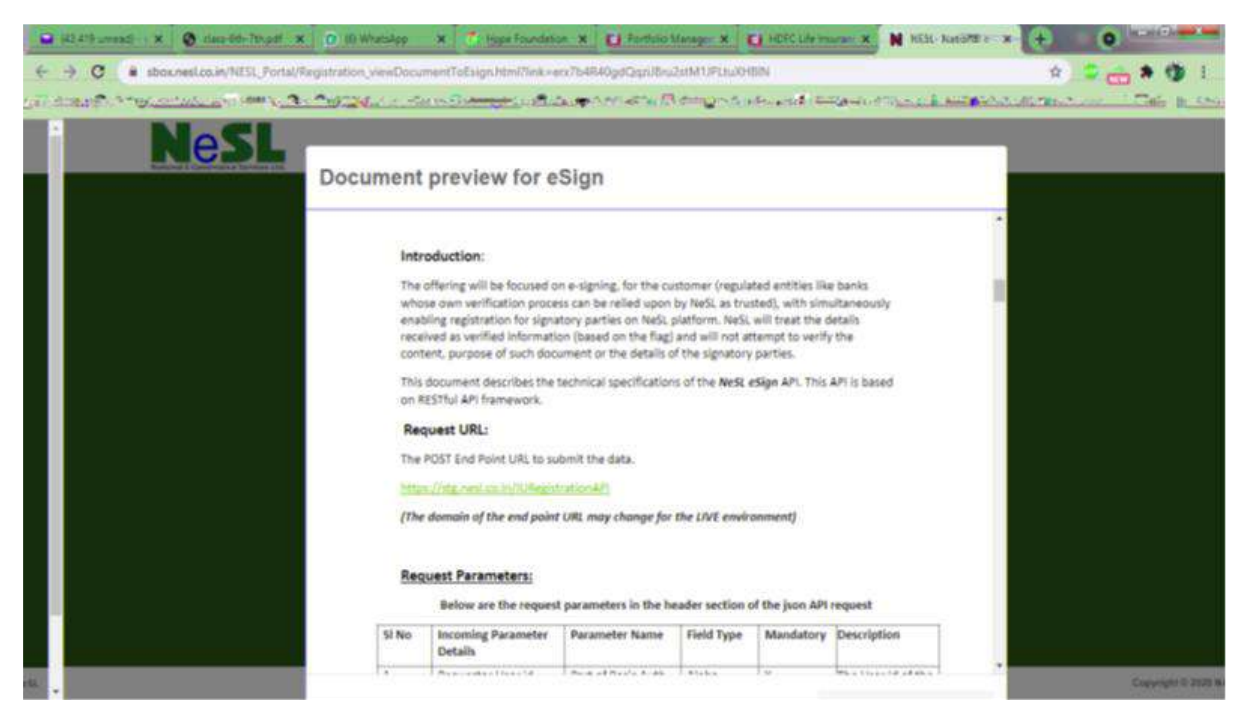

## <u>Step 31</u>

## Submit the E sign Consent.

| Home | Tools |            | e-sign use    | er manual     | ×            |                            |                                |                                 |                                      |                             |                                       |                                         |                                   |                                   |                               |                                  |                    |     |    |   |               |          |   | 0 |    | Sig         | n In |
|------|-------|------------|---------------|---------------|--------------|----------------------------|--------------------------------|---------------------------------|--------------------------------------|-----------------------------|---------------------------------------|-----------------------------------------|-----------------------------------|-----------------------------------|-------------------------------|----------------------------------|--------------------|-----|----|---|---------------|----------|---|---|----|-------------|------|
| 5    | 7 P   | ⊜          | Q             |               |              | 4                          | / 5                            | k                               | 1                                    | Θ                           | $\oplus$                              | 150%                                    |                                   | <del>ام</del> -                   | run<br>↓                      | Ę                                |                    | e i | Ó. | 9 | Û             | Q        |   |   | 0a | $\boxtimes$ | 6    |
|      | N NES | E- Natione | le-Governance | s x []        | 1.1          |                            |                                | -                               |                                      |                             |                                       | -                                       |                                   | 1000                              |                               |                                  |                    |     |    |   | .0            | - This   | £ |   |    | ^           | Q    |
|      | ÷ →   | a 🚺        | sboxnesico    | in Avest. Por | ta /Registra | tion si                    | ewDatun                        | nentToEsi,                      | s.Fradities                          | c≁en∂b                      | RAOgdGc                               | DDEru2(IM                               | ) IP(h) XH                        | SIN                               |                               |                                  |                    |     |    |   | \$            | 0        |   |   |    |             | D    |
|      |       |            | les           |               | E-sig        | n Co                       | o <mark>n</mark> ser           | ıt                              |                                      |                             |                                       |                                         |                                   |                                   |                               |                                  |                    |     |    |   |               |          |   |   |    |             |      |
|      |       |            |               |               | Cithe        | otry s                     | late that                      | I have n                        | o objectio                           | n in aut                    | henticati                             | ng mysell                               | with Ae                           | dhaar ba                          | sod auth                      | onticatio                        | 20                 | 1   |    |   |               |          |   |   |    |             | B    |
|      |       |            |               |               | syst<br>Aad  | em an<br>hear b            | d conse<br>lased au            | nt to pro-                      | viding my                            | Aadhaa<br>e purpo           | ses of as                             | r, Diomet<br>alling of 1                | nc and/c<br>he Aadh               | ar One Tir<br>ar besed            | ne Pin ()<br>Digital 5        | OTP) dat<br>Signature            | ta lor<br>e from   | L   |    |   |               |          |   |   |    |             |      |
|      |       |            |               |               | auth         | entica<br>entica           | tion sha<br>r obtaini          | ence se<br>I be use<br>ng my e- | d only for<br>KYC thro               | authen<br>authen<br>ogh Aar | indersta<br>ticating r<br>dhaar e-l   | nd that the<br>ny identity<br>CYC sarvi | e Biornie<br>(through<br>ce and f | trics and<br>the Aad<br>orthe iss | hsar Aut<br>ance of           | henticati<br>Digital             | 101                | L   |    |   |               |          |   |   |    |             | R    |
|      |       |            |               |               | Sigr<br>DSC  | ature<br>L un              | Certifica<br>derstand          | te (DSC)<br>I that the          | ) for this s<br>options ti           | pecific<br>hat I hat        | transacti<br>ve chose                 | on and fo<br>in are the                 | nes officients                    | at shall b                        | es. For t<br>popula           | the creat<br>ted in th           | ion of<br>ie DSC   | L   |    |   |               |          |   |   |    |             | F    |
|      |       |            |               |               | in th        | erated<br>o DS(<br>(C init | by the C<br>General<br>amation | and i<br>ad by the              | provide n<br>w CA are<br>late thus c | w conse<br>manda<br>onespoi | ent for and<br>fory and<br>riding fig | e same. :<br>Tgivo my<br>Ids in the     | also un<br>conscui<br>DSC [Ci     | for using                         | the the<br>the Aad<br>ame tha | toseving<br>theat pro<br>unic as | g tiexas<br>ovidad | L   |    |   |               |          |   |   |    |             | A    |
|      |       |            |               |               | obta<br>Unic | ined f                     | rom e-K<br>entitier (f         | YC)<br>tash of A                | sadhaar n                            | umber)                      | 0.012                                 |                                         |                                   |                                   |                               |                                  |                    | L   |    |   |               |          |   |   |    |             |      |
|      |       |            |               |               | Psei<br>Stat | udony<br>elior P           | m (uniqu<br>rowince i          | ie code s<br>Istate es          | ent by Ui<br>ofithined               | DAI in e<br>from e-         | e-KYC te<br>KYC)<br>- KYC)            | sponse)                                 |                                   |                                   |                               |                                  |                    | 1   |    |   |               |          |   |   |    |             |      |
|      |       |            |               |               | Toko         | phone L                    | Numbo<br>mined s               | r (hash o<br>hall ensu          | a phono a<br>ire securi              | is obtain<br>ty and c       | nod from                              | e-KYC) I<br>ality of m                  | undorst<br>v person               | and that<br>iel identit           | Vational<br>/ dete p          | E Govor                          | manco<br>for the   |     |    |   |               |          |   |   |    |             |      |
|      |       |            |               |               | purp<br>sign | ing us                     | r Aadhaa<br>ing e-Sk           | ar basodi<br>an facility        | authentic<br>with my                 | ation. I<br>Aadhaa          | hereby a<br>ir numbe                  | gree to a<br>r. I have u                | utheratic<br>indersto             | ate the in<br>od NeSL             | ormation<br>sidecian          | n by digi<br>soon the            | tally<br>n my      |     |    |   |               |          |   |   |    |             |      |
|      |       | -          | _             |               |              |                            |                                |                                 |                                      |                             |                                       |                                         |                                   |                                   |                               |                                  | - isSign           |     | -  |   | Cacaracter et | DON NAME |   |   |    |             | ~    |
|      |       |            |               |               |              |                            |                                |                                 |                                      |                             |                                       |                                         |                                   |                                   |                               |                                  |                    |     |    |   |               |          |   |   |    | ~           | 1.5  |

## <u>Step 32</u>

E sign the documents through adhaar based OTP validation.

| Security of Destronage | Digital India                                                             | सी डेक<br>CDAC |
|------------------------|---------------------------------------------------------------------------|----------------|
| Queen mark of hole     | You are currently using C-DAC #Sign Service and have been redirected from |                |
|                        |                                                                           |                |
|                        | Co. Nantilester CM                                                        |                |
|                        | COAS a align Service                                                      |                |
|                        | Aadhaar Based e-Authentication                                            |                |
|                        |                                                                           |                |
|                        | Enter You: Vitual (D / Advasr Number                                      |                |
|                        | Get Virtual E                                                             |                |
|                        | Enter Your Aadhaar OTP                                                    |                |
|                        | View Document Information                                                 |                |
|                        |                                                                           |                |
|                        |                                                                           |                |

<u>Step 33</u>

<u>Post OTP validation, the document is e-signed and would automatically be</u> <u>received by SIDBI against your application. The e-signed version of the document</u> <u>can be previewed / downloaded for reference.</u>

Application submission is complete at this stage.

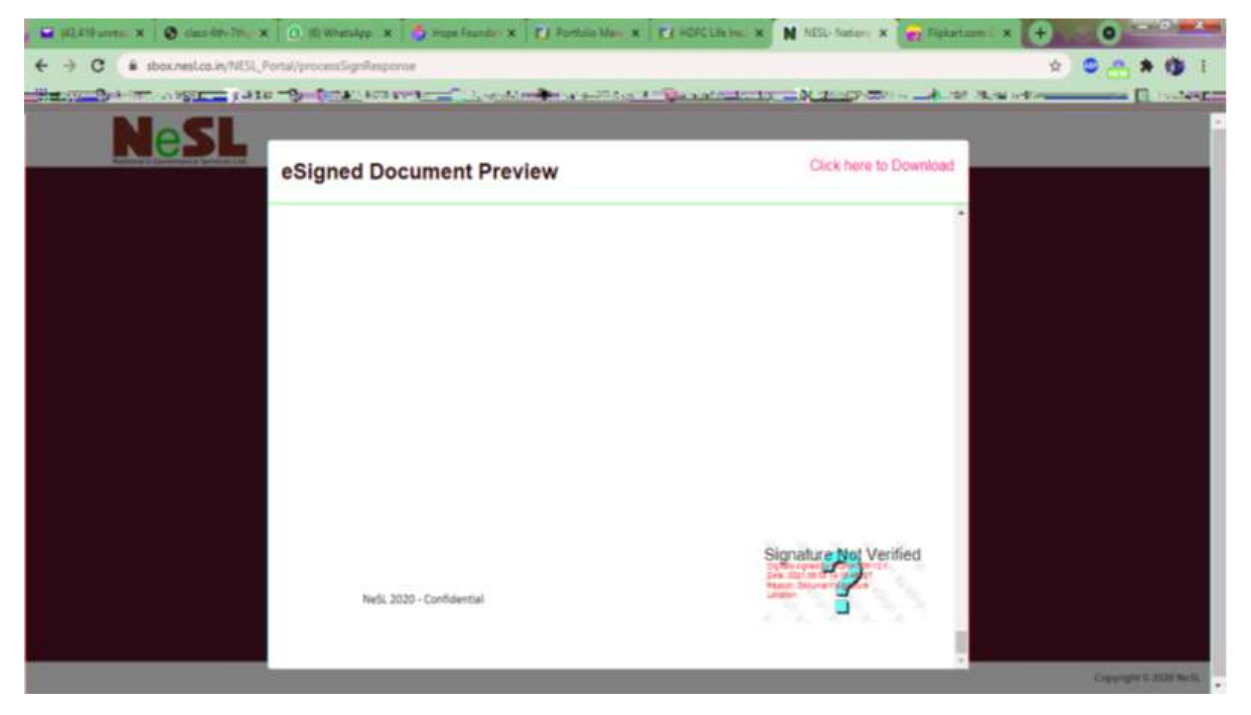

Applicant shall receive In-Principle communication conveying broad sanction terms. SIDBI officers shall get in touch with you for further process.